教育部「5G行動寬頻人才培育跨校教學聯盟計畫」 5G行動網路協定與核網技術聯盟中心 「5G行動寬頻協同網路」課程模組

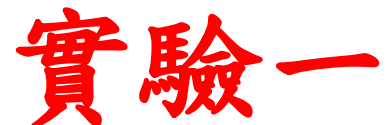

開源碼 **STSLTE** 平台建置與基本量測

> 副教授: 吳俊興 助教:林原進、吳振宇 國立高雄大學 資訊工程學系

## Outline

#### • 實驗目的及實驗內容

- srsLTE 實驗環境
  - srsLTE Small Cell 架構
  - 軟硬體環境
- •基本 Linux 指令
  - 檔案相關指令
  - 網路相關指令
- srsLTE 網路實驗平台建置
  - 安裝所需套件
  - 安裝 srsLTE 網路環境
- 執行程式暨測試
- · 總結

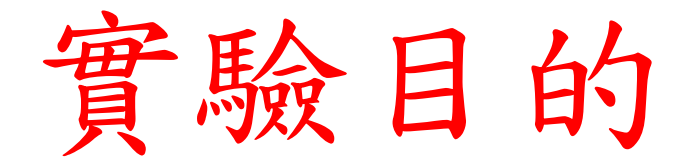

- •建置srsLTE的srsUE、srsENB+srsEPC,讓學生 學會建立srsLTE行動通訊網路開源碼實驗平台。
- •透過srsUE以USRP連接srsENB+srsEPC進行觀察 與量測,讓學生熟悉網路的偵錯及量測工具。

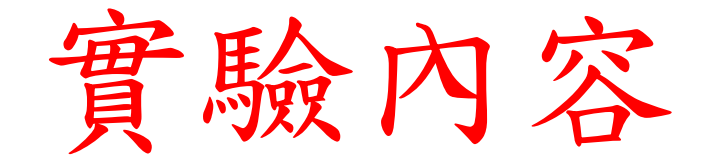

- •利用指令了解 Liunx 運作
  - 更改目錄
  - 移動檔案
  - 網路環境設置
- •在兩台主機上分別安裝 srsLTE 環境
  - 安裝所需套件
  - 執行程式
  - 量測封包

## Outline

- 實驗目的及實驗內容
- srsLTE 實驗環境
  - srsLTE Small Cell 架構
  - 軟硬體環境
- •基本 Linux 指令
  - 檔案相關指令
  - 網路相關指令
- srsLTE 網路實驗平台建置
  - 安裝所需套件
  - 安裝 srsLTE 網路環境
- 執行程式暨測試
- · 總結

#### srsLTE Small Cell 實驗架構

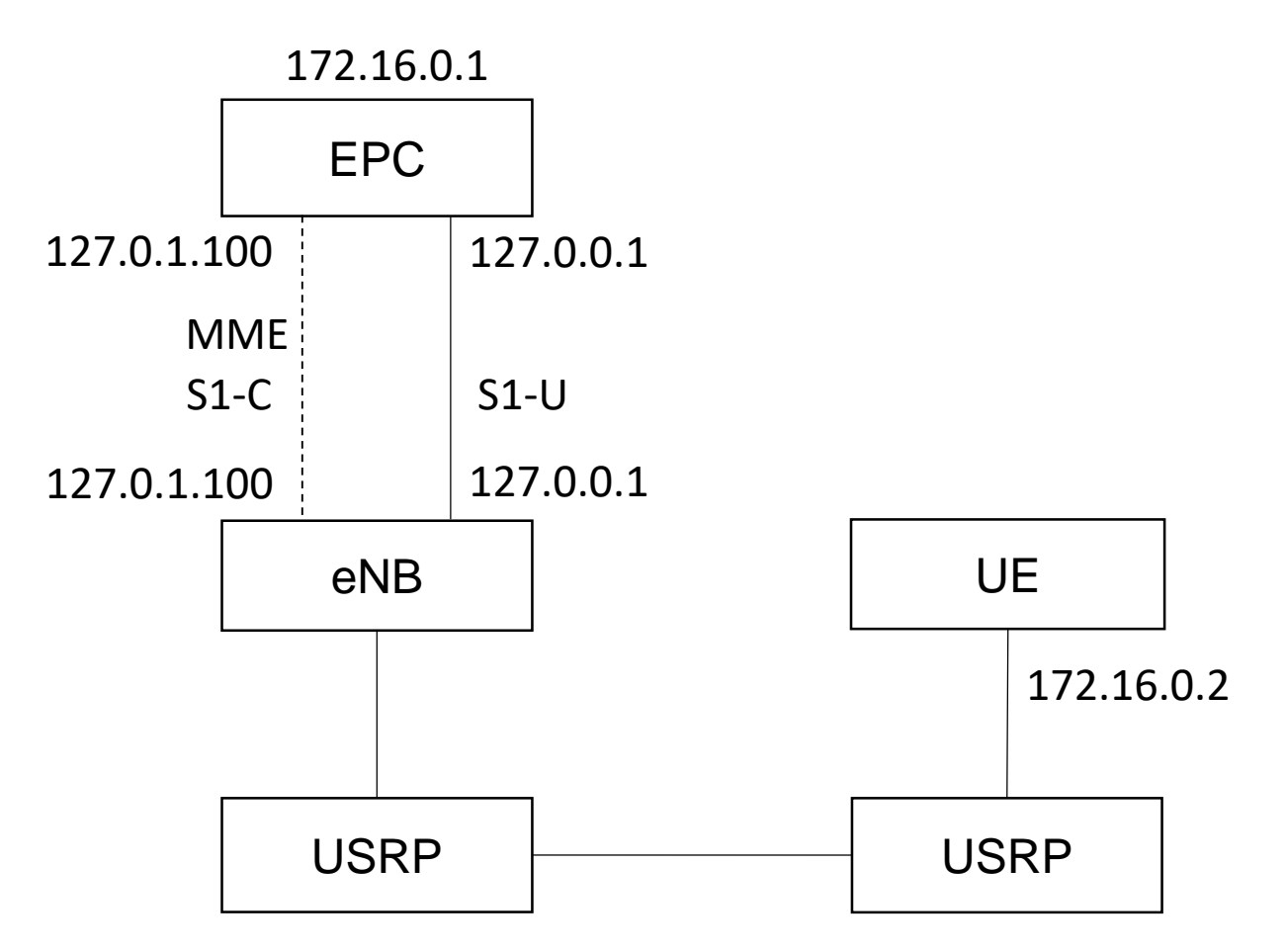

軟硬體環境 - 硬體

| 名稱      | 規格                           | 數量 | 目的               |
|---------|------------------------------|----|------------------|
| EPC+eNB | 電腦型號:<br>ASUS VivoMini UN65H | 1  | 啟動 MME,S-GW,P-GW |
|         | USRP B210                    | 1  | 啟動 srsLTE eNB    |
| UE      | 電腦型號:<br>ASUS NB M580V       | 1  | 模擬 UE            |
|         | USRP B210                    | 1  | 啟動 srsLTE UE     |

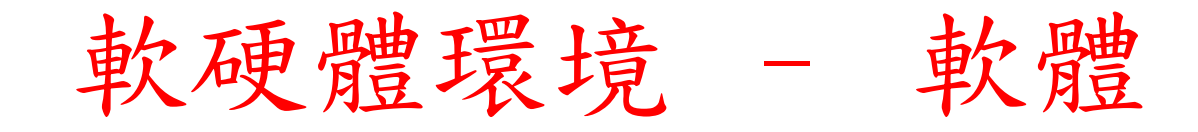

| 名稱      | 軟體          | 版本                                                       |
|---------|-------------|----------------------------------------------------------|
| EPC+eNB | OS : Ubuntu | Ubuntu 16.04                                             |
|         |             | Kernel :<br>4.15.0-041500-lowlatancy                     |
|         | srsLTE      | srsLTE 19.03<br>5343b33f8ab2edf7319b6abb07bbc3970541517a |
| UE      | OS : Ubuntu | Ubuntu 16.04                                             |
|         |             | Kernel :<br>4.15.0-041500-lowlatancy                     |
|         | srsLTE      | srsLTE 19.03<br>5343b33f8ab2edf7319b6abb07bbc3970541517a |

# 下載及安裝Kernel

- 開啟一個終端機,並且依序輸入
- wget -P ~/Downloads/kernel https://kernel.ubuntu.com/~kernelppa/mainline/v4.4.15/linux-headers-4.4.15-040415\_4.4.15-040415.201607111333\_all.deb
- wget -P ~/Downloads/kernel https://kernel.ubuntu.com/~kernelppa/mainline/v4.4.15/linux-headers-4.4.15-040415lowlatency\_4.4.15-040415.201607111333\_amd64.deb
- wget -P ~/Downloads/kernel https://kernel.ubuntu.com/~kernelppa/mainline/v4.4.15/linux-image-4.4.15-040415lowlatency\_4.4.15-040415.201607111333\_amd64.deb
- sudo dpkg -i ~/Downloads/kernel/\*.deb

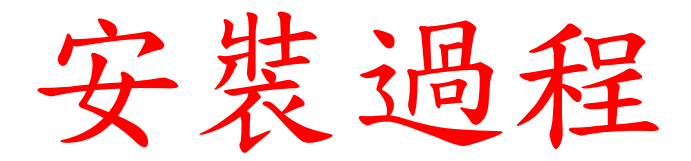

👂 亘 💿 asus-medium@asusmedium-UN65H: ~

asus-medium@asusmedium-UN65H:~\$ wget -P ~/Downloads/kernel https://kernel.ubuntu.com/~kernel-ppa/mainline/v4.4.15/linux-headers-4.4.15-040415\_4 .4.15-040415.201607111333\_all.deb --2019-07-12 10:23:21-- https://kernel.ubuntu.com/~kernel-ppa/mainline/v4.4.15/linux-headers-4.4.15-040415\_4.4.15-040415.201607111333\_all.deb Resolving kernel.ubuntu.com (kernel.ubuntu.com)... 91.189.94.216 Connecting to kernel.ubuntu.com (kernel.ubuntu.com)|91.189.94.216|:443... connected. HTTP request sent, awaiting response... 200 OK Length: 9755644 (9.3M) [application/x-debian-package] Saving to: '/home/asus-medium/Downloads/kernel/linux-headers-4.4.15-040415 4.4.15-040415.201607111333\_all.deb'

2019-07-12 10:23:29 (1.30 MB/s) - '/home/asus-medium/Downloads/kernel/linux-headers-4.4.15-040415\_4.4.15-040415.201607111333\_all.deb' saved [97 55644/9755644]

asus-medium@asusmedium-UN65H:~\$ wget -P ~/Downloads/kernel https://kernel.ubuntu.com/~kernel-ppa/mainline/v4.4.15/linux-headers-4.4.15/linux-headers-4.

2019-07-12 10:23:32 (505 KB/s) - '/home/asus-medium/Downloads/kernel/linux-headers-4.4.15-040415-lowlatency\_4.4.15-040415.201607111333\_amd64.de b' saved [748090/748090]

asus-medium@asusmedium-UN65H:~\$ wget -P ~/Downloads/kernel https://kernel.ubuntu.com/~kernel-ppa/mainline/v4.4.15/linux-image-4.4.15-040415-low latency\_4.4.15-040415.201607111333\_amd64.deb

## 修改開機選單和設定

- 開啟終端機輸入以下指令
- sudo gedit /etc/default/grub
- 找到下列文字 GRUB\_HIDDEN\_TIMEOUT=0 GRUB\_HIDDEN\_TIMEOUT\_QUIET=true
- 改成 #GRUB\_HIDDEN\_TIMEOUT=0 #GRUB\_HIDDEN\_TIMEOUT\_QUIET=true

# 更新grub設定

- 在終端機輸入以下指令
- sudo update-grub2
- 接著輸入以下指令,重新啟動電腦
- sudo reboot
- 然後在開機選單選擇剛才安裝的lowlatency

🔊 🗖 🔲 🛛 asus-medium@asusmedium-UN65H: ~ asus-medium@asusmedium-UN65H:~\$ sudo update-grub2 [sudo] password for asus-medium: Generating grub configuration file ... Found linux image: /boot/vmlinuz-4.15.0-041500-lowlatency Found initrd image: /boot/initrd.img-4.15.0-041500-lowlatency Found linux image: /boot/vmlinuz-4.15.0-041500-lowlatency Found initrd image: /boot/initrd.img-4.15.0-041500-lowlatency Found linux image: /boot/vmlinuz-4.15.0-47-generic Found initrd image: /boot/initrd.img-4.15.0-47-generic Found linux image: /boot/vmlinuz-4.15.0-46-generic Found initrd image: /boot/initrd.img-4.15.0-46-generic Found linux image: /boot/vmlinuz-4.15.0-30-lowlatency Found initrd image: /boot/initrd.img-4.15.0-30-lowlatency Adding boot menu entry for EFI firmware configuration done asus-medium@asusmedium-UN65H:~\$

檢查Kernel版本

- 重新開機後在終端機輸入指令,確認版本
- unamr -r

asus-medium@asusmedium-UN65H:~
asus-medium@asusmedium-UN65H:~\$ uname -r
4.15.0-041500-lowlatency
asus-medium@asusmedium-UN65H:~\$

## Outline

- 實驗目的及實驗內容
- srsLTE 實驗環境
  - srsLTE Small Cell 架構
  - 軟硬體環境
- •基本 Linux 指令
  - 檔案相關指令
  - 網路相關指令
- srsLTE 網路實驗平台建置
  - 安裝所需套件
  - 安裝 srsLTE 網路環境
- 執行程式暨測試
- 總結

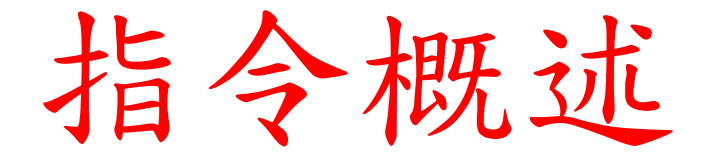

- 指令格式分三大部分: [Command] [Options] [Arguments]
  ping 127.0.0.1 c 10
- 選項前面必須加"一"作為前導,多個選項可以合併
  - ls a l t 等同 ls alt
- Unix系統 指令區分大小寫

#### cd

- 更改工作路徑指令
- •相對路徑 VS. 絕對路徑
- cd .. #回到上一層
- cd ~ #在ubuntu 預設是 /home/user\_name/
- cd /usr/bin #移動到指定路徑

asus-medium@asusmedium-UN65H: /usr/local asus-medium@asusmedium-UN65H:~\$ cd /usr/local/ asus-medium@asusmedium-UN65H:/usr/local\$

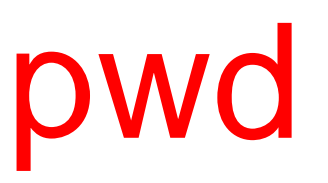

• 顯示目前的工作路徑

asus-medium@asusmedium-UN65H:~
asus-medium@asusmedium-UN65H:~\$ pwd
/home/asus-medium
asus-medium@asusmedium-UN65H:~\$

#### S

- 顯示檔案名稱與屬性的指令
- Is -a #顯示全部檔案(包括隱藏檔案)
- |S-| #顯示更詳細的資訊
- Is --help # Is指令的詳細用法

| 😣 🗖 🗊 asu                | ıs-m    | edium@asusme               | dium-UN65H: ~              |              |    |                                                              |  |
|--------------------------|---------|----------------------------|----------------------------|--------------|----|--------------------------------------------------------------|--|
| asus-mediun<br>total 212 | n@a     | susmedium-UN6              | 5H:~\$ ls -al              | L            |    |                                                              |  |
| drwxr-xr-x<br>drwxr-xr-x | 27<br>3 | asus-medium<br>root        | asus-medium<br>root        | 4096<br>4096 | 七二 | 4 14:59<br>19 18:45                                          |  |
| - rw<br>- rw-rr          | 1<br>1  | asus-medium<br>asus-medium | asus-medium<br>asus-medium | 22657<br>220 | 七二 | ;    4  16:20  .bash_history<br>.    19  18:45  .bash_logout |  |
| -rw-rr<br>drwx           | 1<br>22 | asus-medium<br>asus-medium | asus-medium<br>asus-medium | 3771<br>4096 | 二七 | 19 18:45 .bashrc<br>1 15:35 .cache                           |  |
| drwx<br>drwx             | 3<br>25 | asus-medium<br>asus-medium | asus-medium<br>asus-medium | 4096<br>4096 | 二七 | 23 16:18 .compiz<br>1 15:35 .config                          |  |
| drwx                     | 3       | root                       | root                       | 4096         | Ē  | . 14 09:27 .dbus                                             |  |

# mkdir

- •建立一個目錄/資料夾
- mkdir [folder\_name]
- mkdir --help #mkdir指令的詳細用法

| 😣 🖨 🗊 asu                                          | ıs-medium@asusmediu                                                       | m-UN65H: •                                   | -                              |                              |                     |                              |
|----------------------------------------------------|---------------------------------------------------------------------------|----------------------------------------------|--------------------------------|------------------------------|---------------------|------------------------------|
| asus-mediur<br>Desktop<br>Documents<br>asus-mediur | m@asusmedium-UN65H<br>Downloads<br>examples.desktop<br>m@asusmedium-UN65H | :~\$ ls<br>Music  <br>Mytest  <br>:~\$ mkdir | Pictures<br>Public<br>Mydir    | scitools<br>SoapySDR         | srsGUI<br>Templates | Understand_project<br>Videos |
| Desktop<br>Documents<br>Downloads<br>asus-mediur   | examples.desktop<br>Music<br>Mydir<br>n@asusmedium-UN65H                  | Mytest<br>Pictures<br>Public<br>:~\$         | scitools<br>SoapySDR<br>srsGUI | Templat<br>Underst<br>Videos | es<br>and_project   |                              |

#### rm

- •移除的指令
- •rm-r #連同目錄裡面包含的檔案一併刪除(recursive)
- •rm-i #在每次刪除檔案前,都會確認一次
- •rm-f #強制執行,並且不會確認
- rm --help #rm指令的詳細用法

| 😣 🗖 🔳 asu                                                                      | s-medium@asusmediu                                                                                      | m-UN65H: ⁄                                                       | ~                                          |                                |                     |                              |
|--------------------------------------------------------------------------------|----------------------------------------------------------------------------------------------------|------------------------------------------------------------------|--------------------------------------------|--------------------------------|---------------------|------------------------------|
| asus-mediur<br>Desktop<br>Documents<br>Downloads<br>asus-mediur<br>asus-mediur | n@asusmedium-UN65H:<br>examples.desktop<br>Music<br>Mydir<br>n@asusmedium-UN65H:<br>n@asusmedium-UN65H: | :~\$ ls<br>Mytest<br>Pictures<br>Public<br>:~\$ rm -r<br>:~\$ ls | scitools<br>SoapySDR<br>srsGUI<br>f Mydir/ | Template<br>Understa<br>Videos | es<br>and_project   |                              |
| Desktop<br>Documents<br>asus-mediur                                            | Downloads<br>examples.desktop<br>m@asusmedium-UN65H;                                                    | Music<br>Mytest<br>~\$                                           | Pictures s<br>Public s                     | scitools<br>SoapySDR           | srsGUI<br>Templates | Understand_project<br>Videos |

#### mv

- •移動檔案或是目錄的指令
- mv [file\_name] [dir\_path] #將檔案移動至指定目錄
- mv [file\_name] [file\_rename] #重新命名檔案
- mv --help #mv指令的詳細用法

```
😣 🗖 🗊 asus-medium@asusmedium-UN65H: ~/command_dir
asus-medium@asusmedium-UN65H:~S ls
command dir
                                         Public
                                                                       Videos
             Documents
                               Music
                                                   SESGUI
                               Mytest
command test Downloads
                                         scitools Templates
             examples.desktop Pictures SoapySDR Understand_project
Desktop
asus-medium@asusmedium-UN65H:~$ mv command test ./command dir/
asus-medium@asusmedium-UN65H:~$ cd command dir/
asus-medium@asusmedium-UN65H:~/command_dir$ ls
command test
asus-medium@asusmedium-UN65H:~/command_dir$ mv command test command test rename
asus-medium@asusmedium-UN65H:~/command_dir$ ls
command test rename
asus-medium@asusmedium-UN65H:~/command dir$
```

#### ср

- 複製檔案的指令
- cp [file\_name] [path] #複製檔案至指定目錄
- cp --help #cp指令的詳細用法

| 😣 🖻 🗉 asus-medium@                                                    | asusmedium-UN65H: ~                                         |                             |                                |                                           |        |
|-----------------------------------------------------------------------|-------------------------------------------------------------|-----------------------------|--------------------------------|-------------------------------------------|--------|
| asus-medium@asusmedi<br>asus-medium@asusmedi<br>asus-medium@asusmedi  | um-UN65H:~/command<br>um-UN65H:~/command<br>um-UN65H:~\$ ls | _dir\$ cp c<br>_dir\$ cd .  | ommand_tes<br>•/               | t_rename ~/                               |        |
| command_dir<br>command_test_rename<br>Desktop<br>asus-medium@asusmedi | Documents<br>Downloads<br>examples.desktop<br>um-UN65H:~\$  | Music<br>Mytest<br>Pictures | Public<br>scitools<br>SoapySDR | srsGUI<br>Templates<br>Understand_project | Videos |

# find

- 尋找檔案的指令
- find [path] [file\_name]
   #在指定目錄下尋找檔名為file\_name的檔案
- find --help #find指令的詳細用法

```
substant = substant = subst
```

#### grep

- •搜尋某些特定字元的指令,通常搭配其他指令使用
- grep [OPTION]... PATTERN [FILE]...
- grep --help #grep指令的詳細用法

asus-medium@asusmedium-UN65H: ~
asus-medium@asusmedium-UN65H: ~\$ grep "Hello" ./command\_dir/command\_test\_rename
Hello test for command
asus-medium@asusmedium-UN65H: ~\$ ls | grep com
command\_dir
command\_test\_rename
asus-medium@asusmedium-UN65H: ~\$

## Linux 檔案權限

- 三種身分: owner/group/others
- 三種權限: read/write/execute
   #若是不具有該權限則會用 表示
- 權限分數: r = 4分, w = 2分, x = 1分, = 0分

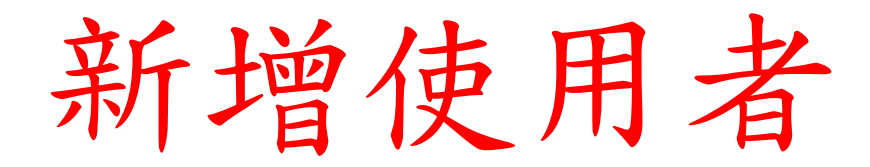

- sudo useradd test1
- sudo passwd test1

#### chmod

- 更改檔案權限的指令,可分兩種方式設定
- 數字 chmod 740 [file\_name]

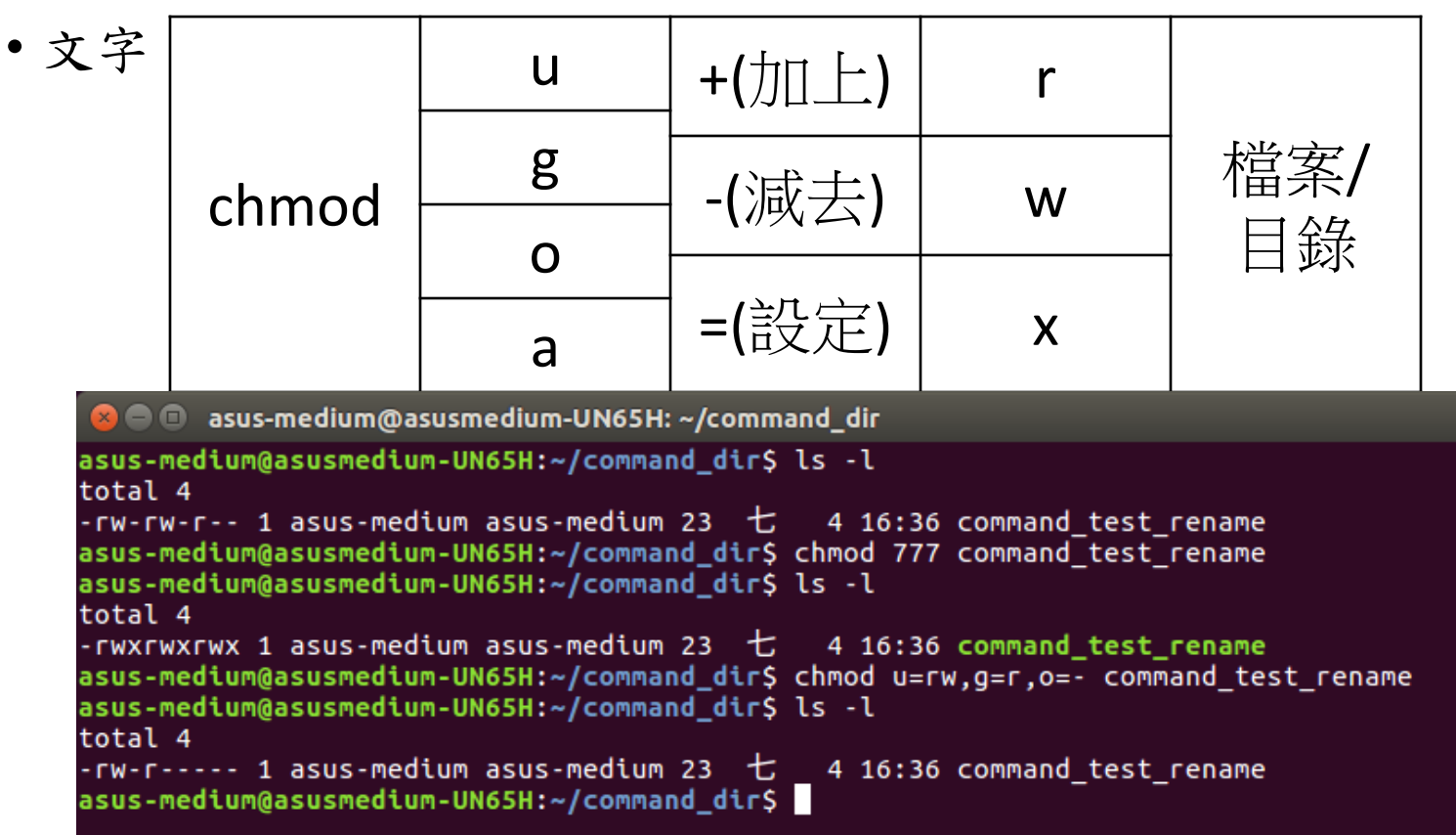

#### chown

- 更改檔案的擁有人及擁有群組的指令
- chown owner:group [file]

```
asus-medium@asusmedium-UN65H: ~/command_dir
asus-medium@asusmedium-UN65H: ~/command_dir$ sudo chown asus-medium:test1 command_test_r
ename
[sudo] password for asus-medium:
asus-medium@asusmedium-UN65H: ~/command_dir$ ls -l
total 4
-rw-r---- 1 asus-medium test1 23 七 4 16:36 command_test_rename
asus-medium@asusmedium-UN65H: ~/command_dir$
```

# chgrp

- 改變檔案的擁有群組
- chgrp group [file]

```
asus-medium@asusmedium-UN65H: ~/command_dir
asus-medium@asusmedium-UN65H: ~/command_dir$ ls -l
total 4
-rw-r---- 1 asus-medium test1 23 七 4 16:36 command_test_rename
asus-medium@asusmedium-UN65H: ~/command_dir$ sudo chgrp asus-medium command_test_rename
asus-medium@asusmedium-UN65H: ~/command_dir$ ls -l
total 4
-rw-r---- 1 asus-medium asus-medium 23 七 4 16:36 command_test_rename
asus-medium@asusmedium-UN65H: ~/command_dir$
```

# ifconfig

- 顯示網路介面卡狀況的指令
- if config #顯示使用中的網卡參數
- if config a # 顯示全部的網卡,包含關閉的
- ifconfig --help #ifconfig指令的詳細用法

| $\otimes \bigcirc \bigcirc$ | asus-medium@asusmedium-UN65H: ~                                                                                                    |
|-----------------------------|----------------------------------------------------------------------------------------------------|
| asus-meo<br>dongle          | <pre>dium@asusmedium-UN65H:~\$ ifconfig<br/>Link encap:Ethernet HWaddr 98:de:d0:13:9b:1a<br/>UP BROADCAST MULTICAST MTU:1500 Metric:1<br/>RX packets:0 errors:0 dropped:0 overruns:0 frame:0<br/>TX packets:0 errors:0 dropped:0 overruns:0 carrier:0<br/>collisions:0 txqueuelen:1000<br/>RX bytes:0 (0.0 B) TX bytes:0 (0.0 B)</pre>                                              |
| eth0                        | Link encap:Ethernet HWaddr 78:24:af:04:55:03<br>inet addr:192.168.128.101 Bcast:192.168.128.255 Mask:255.255.255.0<br>UP BROADCAST RUNNING MULTICAST MTU:1500 Metric:1<br>RX packets:10009 errors:0 dropped:0 overruns:0 frame:0<br>TX packets:3767 errors:0 dropped:0 overruns:0 carrier:0<br>collisions:0 txqueuelen:1000<br>RX bytes:9801668 (9.8 MB) TX bytes:292349 (292.3 KB) |

# ifconfig

```
😣 🗖 🔲 asus-medium@asusmedium-UN65H: ~
asus-medium@asusmedium-UN65H:~$ ifconfig --help
Usage:
  ifconfig [-a] [-v] [-s] <interface> [[<AF>] <address>]
  [add <address>[/<prefixlen>]]
  [del <address>[/<prefixlen>]]
  [[-]broadcast [<address>]] [[-]pointopoint [<address>]]
  [netmask <address>] [dstaddr <address>] [tunnel <address>]
  [outfill <NN>] [keepalive <NN>]
  [hw <HW> <address>] [metric <NN>] [mtu <NN>]
  [[-]trailers] [[-]arp] [[-]allmulti]
  [multicast] [[-]promisc]
  [mem_start <NN>] [io_addr <NN>] [irq <NN>] [media <type>]
  [txqueuelen <NN>]
  [[-]dynamic]
  [up|down] ...
  <HW>=Hardware Type.
  List of possible hardware types:
    loop (Local Loopback) slip (Serial Line IP) cslip (VJ Serial Line IP)
    slip6 (6-bit Serial Line IP) cslip6 (VJ 6-bit Serial Line IP) adaptive (Adap
tive Serial Line IP)
    ash (Ash) ether (Ethernet) ax25 (AMPR AX.25)
    netrom (AMPR NET/ROM) rose (AMPR ROSE) tunnel (IPIP Tunnel)
   ppp (Point-to-Point Protocol) hdlc ((Cisco)-HDLC) lapb (LAPB)
   arcnet (ARCnet) dlci (Frame Relay DLCI) frad (Frame Relay Access Device)
    sit (IPv6-in-IPv4) fddi (Fiber Distributed Data Interface) hippi (HIPPI)
   irda (IrLAP) ec (Econet) x25 (generic X.25)
    eui64 (Generic EUI-64)
  <AF>=Address family. Default: inet
  List of possible address families:
   unix (UNIX Domain) inet (DARPA Internet) inet6 (IPv6)
   ax25 (AMPR AX.25) netrom (AMPR NET/ROM) rose (AMPR ROSE)
    ipx (Novell IPX) ddp (Appletalk DDP) ec (Econet)
   ash (Ash) x25 (CCITT X.25)
asus-medium@asusmedium-UN65H:~S
```

#### netstat

- 顯示Linux網路系統的詳細資訊
- netstat -a #顯示所有開啟的Socket
- netstat -p #顯示程式名稱
- netstat -s #顯示每個協定的統計結果
- netstat --help #netstat指令的更詳細用法

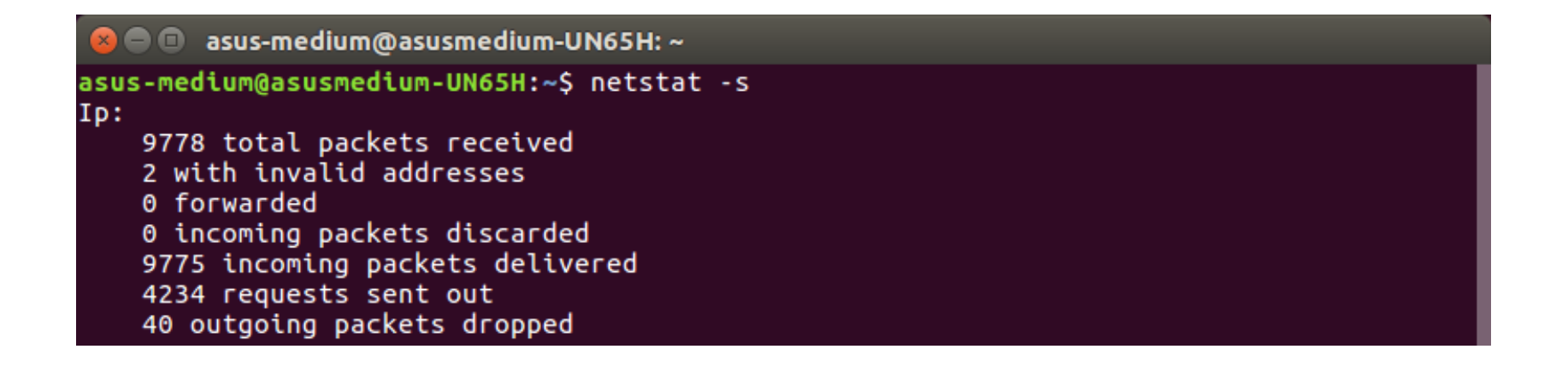

#### netstat

```
ue@ue-X580VD:~$ netstat --help
usage: netstat [-vWeenNcCF] [<Af>] -r
                                             netstat {-V|--version|-h|--help}
      netstat [-vWnNcaeol] [<Socket> ...]
      netstat { [-vWeenNac] -i | [-cWnNe] -M | -s }
        -r, --route
                                display routing table
       -i, --interfaces
                                display interface table
                                display multicast group memberships
        -g, --groups
                                display networking statistics (like SNMP)
       -s. --statistics
                                display masqueraded connections
       -M. --masquerade
        -v, --verbose
                                be verbose
                                don't truncate IP addresses
        -W, --wide
       -n. --numeric
                                don't resolve names
                                don't resolve host names
       --numeric-hosts
       --numeric-ports
                                don't resolve port names
       --numeric-users
                                don't resolve user names
       -N. --symbolic
                                resolve hardware names
       -e, --extend
                                display other/more information
                                display PID/Program name for sockets
       -p, --programs
                                continuous listing
       -c, --continuous
       -l. --listening
                                display listening server sockets
       -a, --all, --listening
                                display all sockets (default: connected)
       -o. --timers
                                display timers
       -F, --fib
                                display Forwarding Information Base (default)
        -C. --cache
                                display routing cache instead of FIB
 <Socket>={-t|--tcp} {-u|--udp} {-w|--raw} {-x|--unix} --ax25 --ipx --netrom
 <AF>=Use '-6|-4' or '-A <af>' or '--<af>'; default: inet
 List of possible address families (which support routing):
   inet (DARPA Internet) inet6 (IPv6) ax25 (AMPR AX.25)
   netrom (AMPR NET/ROM) ipx (Novell IPX) ddp (Appletalk DDP)
   x25 (CCITT X.25)
ue@ue-X580VD:~S
```

# nslookup

- 查詢DNS
- •nslookup 網址

😣 🗩 💷 🛛 asus-medium@asusmedium-UN65H: ~

asus-medium@asusmedium-UN65H:~\$ nslookup www.google.com Server: 127.0.1.1 Address: 127.0.1.1#53

```
Non-authoritative answer:
Name: www.google.com
Address: 172.217.24.4
```

asus-medium@asusmedium-UN65H:~\$

#### traceroute

- •追蹤封包流向
- traceroute dst
- traceroute --help #traceroute指令的詳細用法

🖢 亘 🛛 asus-medium@asusmedium-UN65H: ~

```
asus-medium@asusmedium-UN65H:~$ traceroute www.nuk.edu.tw
traceroute to www.nuk.edu.tw (140.127.234.77), 30 hops max, 60 byte packets
1 192.168.128.1 (192.168.128.1) 0.168 ms 0.202 ms 0.236 ms
2 10.1.208.254 (10.1.208.254) 16.947 ms 17.253 ms 17.594 ms
3 192.168.1.254 (192.168.1.254) 2.094 ms 2.231 ms 2.258 ms
4 192.168.249.253 (192.168.249.253) 0.773 ms 0.768 ms 0.776 ms
```

#### traceroute

| 😣 🗖 🗊 asus-medium@asusmedium             | n-UN65H: ~                                        |
|------------------------------------------|---------------------------------------------------|
| asus-medium@asusmedium-UN65H:~<br>Usage: | -\$ traceroutehelp                                |
| traceroute [ -46dETTnreAUDV              | ] [ -f first tt] ] [ -g gate ] [ -i device ] [    |
| -m max ttl ] [ -N squeries ]             | [-n  nort][-t  tos][-] flow label][-w wait        |
| time ] [ -n noueries ] [ -s su           | rc addr ] [ -z sendwait ] [fwmark-num ] host [ n  |
| acketlen l                               |                                                   |
| Ontions:                                 |                                                   |
| -4                                       | lice TPv4                                         |
| - 4                                      |                                                   |
| -ddebug                                  | Enable socket level debugging                     |
| - E - dont-fragment                      | Do not fragment nackets                           |
| -F Gont-Tragment                         |                                                   |
|                                          | (instand from the first tt] her (instand from 1)  |
| a asto - astousy-asto                    | start from the first_tit hop (thstead from 1)     |
| -y gale,galeway=gale,                    | ,<br>Doute packate through the specified estauru  |
|                                          | (maximum 0 for TDv4 and 127 for TDv6)             |
| <b>T</b> 4                               | (Maximum & Tor IPV4 and I27 for IPV0)             |
|                                          | Use ICMP ECHO FOR tracerouting                    |
| -I tcp                                   | USE ICP SYN FOF TFACEFOUTING (DEFAULT POFT IS 80) |
| -l deviceinterface=devic                 | ce<br>                                            |
|                                          | Specify a network interface to operate with       |
| -m max_ttlmax-nops=max_1                 |                                                   |
|                                          | Set the max number of hops (max TTL to be         |
|                                          | reached). Default is 30                           |
| -N squeriessim-queries=                  | squeries                                          |
|                                          | Set the number of probes to be tried              |
|                                          | simultaneously (default is 16)                    |
| - N                                      | Do not resolve IP addresses to their domain names |
| -p portport=port                         | Set the destination port to use. It is either     |
|                                          | initial udp port value for "default" method       |
|                                          | (incremented by each probe, default is 33434), or |
|                                          | initial seq for "icmp" (incremented as well,      |
|                                          | default from 1), or some constant destination     |
|                                          | port for other methods (with default of 80 for    |
|                                          | "tcp", 53 for "udp", etc.)                        |
| -t tostos=tos                            | Set the TOS (IPv4 type of service) or TC (IPv6    |
# route

- 顯示目前的Routing table
- route -n #不會自動將ip位址轉成文字
- route --help #route指令的詳細用法

| 😣 🖻 🗊 asus-me                      | dium@asusmedium-  | UN65H: ~              |       |        |     |     |       |
|------------------------------------|-------------------|-----------------------|-------|--------|-----|-----|-------|
| asus-medium@ası<br>Kernel IP routi | usmedium-UN65H:~9 | ; route               |       |        |     |     |       |
| Destination                        | Gateway           | Genmask               | Flags | Metric | Ref | Use | Iface |
| default                            | 192.168.128.1     | 0.0.0.0               | UG    | 100    | 0   | 0   | eth0  |
| link-local                         | *                 | 255.255.0.0           | U     | 1000   | 0   | 0   | eth0  |
| 192.168.128.0                      | *                 | <u>2</u> 55.255.255.0 | U     | 100    | 0   | 0   | eth0  |
| asus-medium@ası                    | usmedium-UN65H:~  | 5                     |       |        |     |     |       |

## route

ue@ue-X580VD:~\$ route --help

Usage: route [-nNvee] [-FC] [<AF>] List kernel routing tables route [-v] [-FC] {add del flush} ... Modify routing table for AF.

```
route {-h|--help} [<AF>]
route {-V|--version}
```

Detailed usage syntax for specified AF. Display version/author and exit.

| -v,verbose | be verbose                                    |
|------------|-----------------------------------------------|
| -n,numeric | don't resolve names                           |
| -e,extend  | display other/more information                |
| -F,fib     | display Forwarding Information Base (default) |
| -C,cache   | display routing cache instead of FIB          |

```
<AF>=Use '-A <af>' or '--<af>'; default: inet
 List of possible address families (which support routing):
   inet (DARPA Internet) inet6 (IPv6) ax25 (AMPR AX.25)
   netrom (AMPR NET/ROM) ipx (Novell IPX) ddp (Appletalk DDP)
   x25 (CCITT X.25)
ue@ue-X580VD:~$
```

# ping

- •利用ICMP協定,發出ECHO\_REQUEST到目的地
- ping dst -c 10 #發出10個封包

😣 亘 💷 🛛 asus-medium@asusmedium-UN65H: ~

```
asus-medium@asusmedium-UN65H:~$ ping 192.168.128.1 -c 10
PING 192.168.128.1 (192.168.128.1) 56(84) bytes of data.
64 bytes from 192.168.128.1: icmp seq=1 ttl=64 time=0.253 ms
64 bytes from 192.168.128.1: icmp seq=2 ttl=64 time=0.217 ms
64 bytes from 192.168.128.1: icmp seq=3 ttl=64 time=0.231 ms
64 bytes from 192.168.128.1: icmp seq=4 ttl=64 time=0.224 ms
64 bytes from 192.168.128.1: icmp_seq=5 ttl=64 time=0.256 ms
64 bytes from 192.168.128.1: icmp seq=6 ttl=64 time=0.218 ms
64 bytes from 192.168.128.1: icmp seq=7 ttl=64 time=0.226 ms
64 bytes from 192.168.128.1: icmp seq=8 ttl=64 time=0.223 ms
64 bytes from 192.168.128.1: icmp seq=9 ttl=64 time=0.221 ms
64 bytes from 192.168.128.1: icmp seq=10 ttl=64 time=0.235 ms
--- 192.168.128.1 ping statistics
10 packets transmitted, 10 received, 0% packet loss, time 9218ms
rtt min/avg/max/mdev = 0.217/0.230/0.256/0.018 ms
asus-medium@asusmedium-UN65H:~S
```

# ping

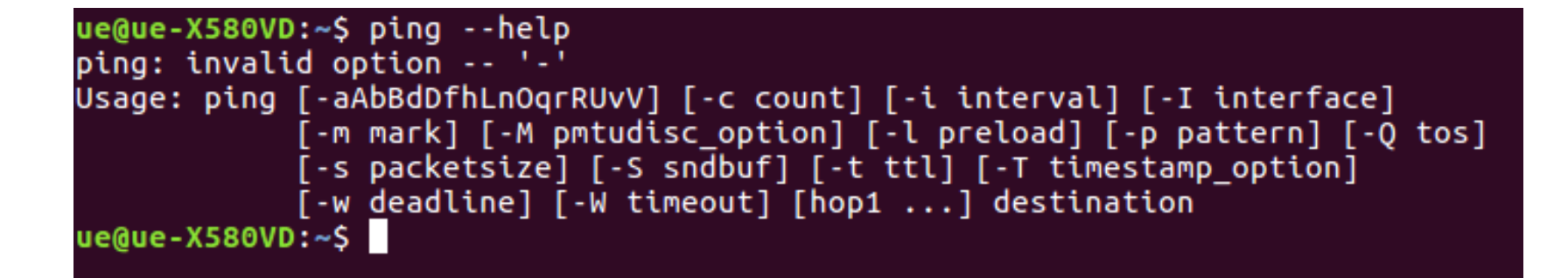

## ps

- 查看執行中的程式指令
- ps -1 #查看目前bash的程序
- ps aux #查看所有運行中的程序

| 6  |      | 🔳 as   | us-medi | um@as  | usm  | nediur | n-UN65 | iH: ~  |       |       |          |      |  |
|----|------|--------|---------|--------|------|--------|--------|--------|-------|-------|----------|------|--|
| as | sus- | -mediu | ım@asus | medium | - UN | (65H:  | ~\$ ps | -1     |       |       |          |      |  |
| F  | S    | UID    | PID     | PPID   | С    | PRI    | NI AD  | DDR SZ | WCHAN | TTY   | TIME     | CMD  |  |
| 0  | S    | 1000   | 7572    | 6855   | 0    | 80     | 0 -    | 5823   | wait  | pts/4 | 00:00:00 | bash |  |
| 0  | R    | 1000   | 7769    | 7572   | 0    | 80     | 0 -    | 7379   | -     | pts/4 | 00:00:00 | ps   |  |
| as | sus- | -mediu | ım@asus | medium | - UN | (65H:  | ~\$    |        |       |       |          |      |  |

# kill

- 結束執行中的程式的指令
- kill [PID]

#### 😣 😑 💷 🛛 asus-medium@asusmedium-UN65H: ~

asus-medium@asusmedium-UN65H:~\$ ps PID TTY TIME CMD 6859 pts/18 00:00:00 bash 7871 pts/18 00:00:00 ps asus-medium@asusmedium-UN65H:~\$ kill 78603

#### asus-medium@asusmedium-UN65H: ~

asus-medium@asusmedium-UN65H:~\$ ps PID TTY TIME CMD 7860 pts/4 00:00:00 bash 7872 pts/4 00:00:00 ps asus-medium@asusmedium-UN65H:~\$

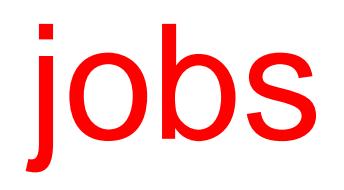

- 查看目前背景有哪些工作
- jobs #顯示工作狀態
- jobs -1 #顯示工作狀態外,同時顯示PID

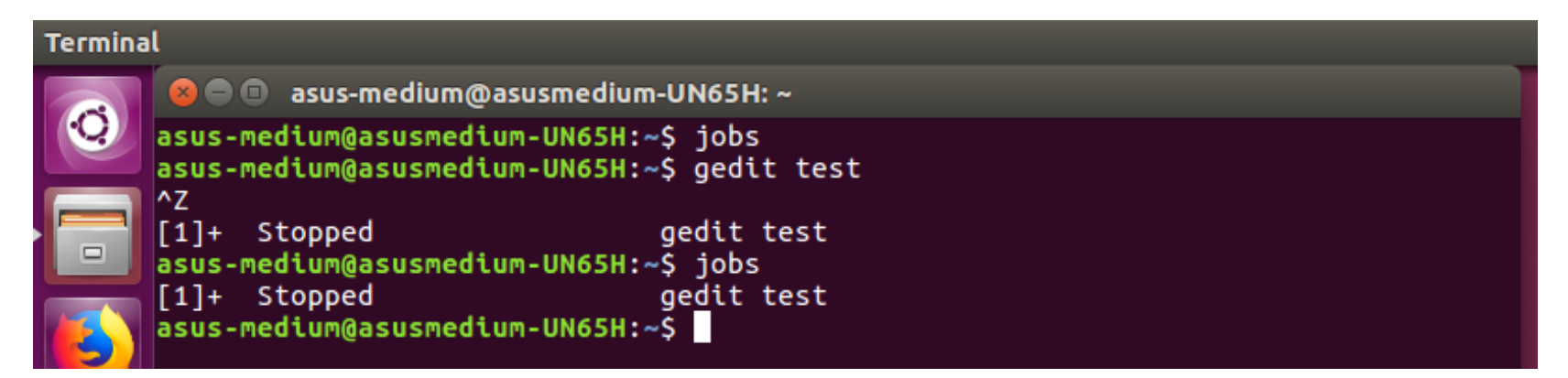

# &,[Ctrl]+[Z]

- 在指令後面加上"&",代表將工作放在背景執行 #工作狀態為"Running"
- 輸入完指令後,按下[Ctrl]+[Z],代表把工作放置背景暫停 #工作狀態為"Stopped"

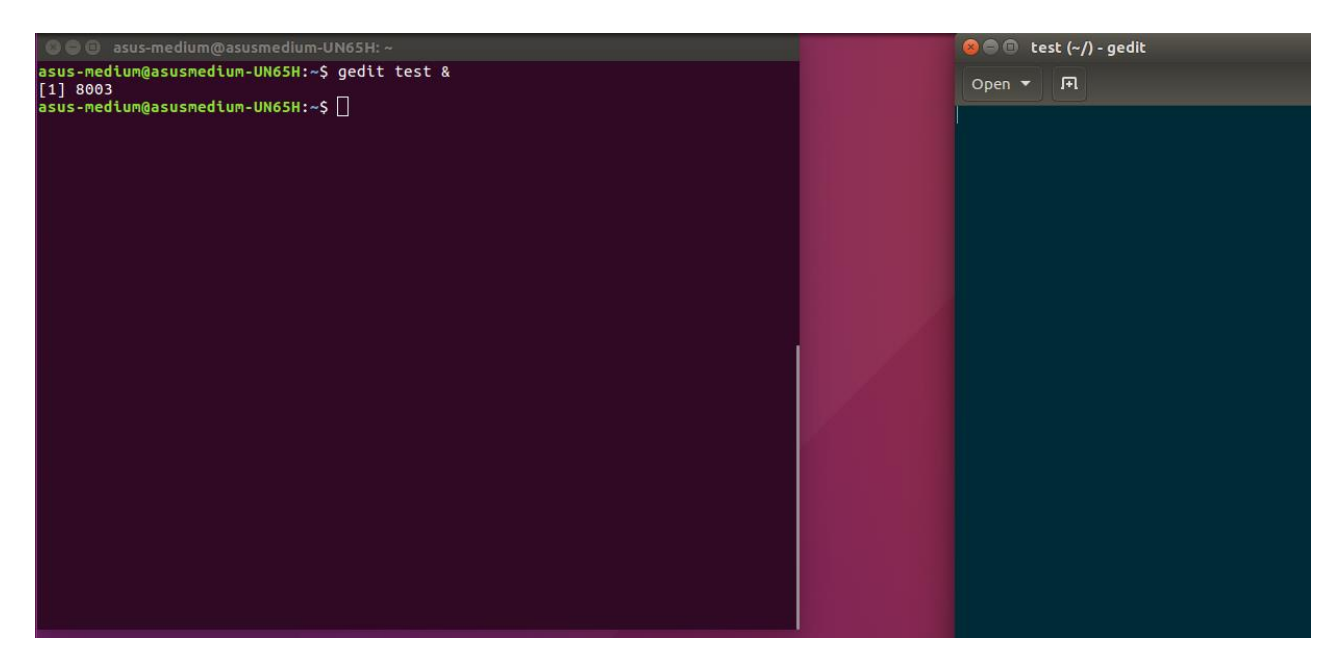

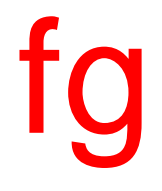

## •將背景工作拿至前景處理

| 😣 🖨 🗊 asus-medium@asusmedium-UN65H: ~                                                      | 🕲 🖨 🗊 test (~/) - gedit |
|--------------------------------------------------------------------------------------------|-------------------------|
| asus-medium@asusmedium-UN65H:~\$ jobs<br>asus-medium@asusmedium-UN65H:~\$ gedit test<br>^7 | Open 👻 🖪                |
| [1]+ Stopped gedit test<br>asus-medium@asusmedium-UN65H:~\$ jobs                           |                         |
| [1]+ Stopped gedit test<br>asus-medium@asusmedium-UN65H:~\$ fg<br>andit test               |                         |
|                                                                                            |                         |
|                                                                                            |                         |
|                                                                                            |                         |
|                                                                                            |                         |
|                                                                                            |                         |
|                                                                                            |                         |
|                                                                                            |                         |
|                                                                                            |                         |
|                                                                                            |                         |
|                                                                                            |                         |
|                                                                                            |                         |

bg

## •將目前執行的工作放置背景執行,效果等同指令後面加上"&"

| 😣 🖨 🗉 🛛 asus-medium@asusmedium-UN65H: ~                                                                                                    | 800 tes | st (~/) - gedit |
|----------------------------------------------------------------------------------------------------|---------|-----------------|
| asus-medium@asusmedium-UN65H:~\$ gedit test &<br>[1] 8003                                                                                                    | Open 🔻  | Γ               |
| asus-medium@asusmedium-UN65H:~\$ bg<br>bash: bg: job 1 already in background<br>asus-medium@asusmedium-UN65H:~\$ jobs<br>[1]+ Running gedit test &<br>asus-medium@asusmedium-UN65H:~\$ fg |         |                 |
| gedit test<br>^Z<br>[1]+ Stopped gedit test                                                                                                    |         |                 |
| asus-medium@asusmedium-UN65H:~\$ jobs<br>[1]+ Stopped gedit test<br>asus-medium@asusmedium-UN65H:~\$ bg                                                                                   |         |                 |
| 1]+ gedit test &<br>asus-medium@asusmedium-UN65H:∼\$                                                                                                    |         |                 |
|                                                                                                    |         |                 |
|                                                                                                    |         |                 |
|                                                                                                    |         |                 |
|                                                                                                    |         |                 |
|                                                                                                    |         |                 |
|                                                                                                    |         |                 |

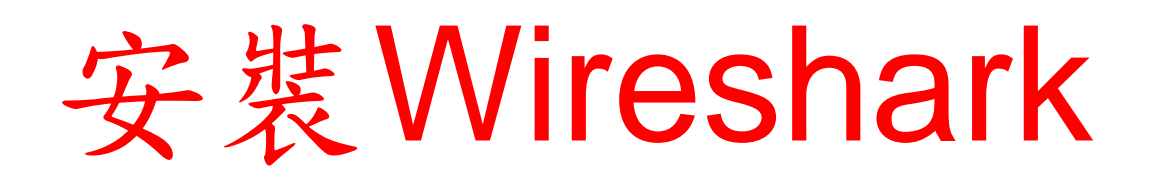

- sudo add-apt-repository ppa:wireshark-dev/stable
- sudo apt-get update
- sudo apt-get install wireshark
- #若是依舊無法抓取網卡,請執行以下步驟
- \$ sudo adduser \$USER wireshark
- #或是
- sudo groupadd wireshark
- sudo gpasswd a \$USER wireshark #re-login
- sudo chgrp wireshark /usr/bin/dumpcap
- sudo chmod o-rx /usr/sbin/dumpcap

### • sudo add-apt-repository ppa:wireshark-dev/stable

😣 🗐 💷 🛛 ue@ue-X580VD: ~

```
ue@ue-X580VD:~$ sudo add-apt-repository ppa:wireshark-dev/stable
[sudo] password for ue:
 Latest stable Wireshark releases back-ported from Debian package versions.
Back-porting script is available at https://github.com/rbalint/pkg-wireshark-ubu
ntu-ppa
From Ubuntu 16.04 you also need to enable "universe" repository, see:
http://askubuntu.com/questions/148638/how-do-i-enable-the-universe-repository
The packaging repository for Debian and Ubuntu is at: https://salsa.debian.org/d
ebian/wireshark
More info: https://launchpad.net/~wireshark-dev/+archive/ubuntu/stable
Press [ENTER] to continue or ctrl-c to cancel adding it
gpg: keyring `/tmp/tmp52204kx4/secring.gpg' created
gpg: keyring `/tmp/tmp52204kx4/pubring.gpg' created
gpg: requesting key 14ECA0F0 from hkp server keyserver.ubuntu.com
gpg: /tmp/tmp52204kx4/trustdb.gpg: trustdb created
gpg: key 14ECA0F0: public key "Launchpad PPA for Wireshark Developers" imported
gpg: Total number processed: 1
gpg:
                  imported: 1 (RSA: 1)
ОК
ue@ue-X580VD:~S
```

### sudo apt-get update

### 😣 🗐 🔲 ue@ue-X580VD: ~

Get:27 http://tw.archive.ubuntu.com/ubuntu xenial-backports/main amd64 DEP-11 Me tadata [3328 B] Get:28 http://tw.archive.ubuntu.com/ubuntu xenial-backports/universe amd64 DEP-1 1 Metadata [5104 B] Get:29 http://security.ubuntu.com/ubuntu xenial-security/main amd64 Packages [70] 0 kB] Get:30 http://security.ubuntu.com/ubuntu xenial-security/main i386 Packages [572 kB] Get:31 http://security.ubuntu.com/ubuntu xenial-security/main Translation-en [27 9 kB] Get:32 http://security.ubuntu.com/ubuntu xenial-security/main amd64 DEP-11 Metad ata [73.9 kB] Get:33 http://security.ubuntu.com/ubuntu xenial-security/main DEP-11 64x64 Icons [73.2 kB] Get:34 http://security.ubuntu.com/ubuntu xenial-security/universe amd64 DEP-11 M etadata [121 kB] Get:35 http://security.ubuntu.com/ubuntu xenial-security/universe DEP-11 64x64 I cons [179 kB] Get:36 http://security.ubuntu.com/ubuntu xenial-security/multiverse amd64 DEP-11 Metadata [2464 B] Fetched 7566 kB in 4s (1683 kB/s) Reading package lists... Done ue@ue-X580VD:~S

### • sudo apt-get install wireshark

#### 😕 🗐 🗉 🛛 ue@ue-X580VD: ~

ue@ue-X580VD:~\$ sudo apt-get install wireshark Reading package lists... Done Building dependency tree Reading state information... Done The following packages were automatically installed and are no longer required: libllvm5.0 linux-headers-4.13.0-36 linux-headers-4.13.0-36-generic linux-headers-4.15.0-46 linux-headers-4.15.0-46-generic linux-headers-4.15.0-47 linux-headers-4.15.0-47-generic linux-headers-4.4.0-143 linux-headers-4.4.0-143-generic linux-headers-4.4.0-148 linux-headers-4.4.0-148-generic linux-image-4.13.0-36-generic linux-image-4.15.0-46-generic linux-image-4.15.0-47-generic linux-image-4.4.0-143-generic linux-image-4.4.0-148-generic linux-image-extra-4.13.0-36-generic linux-modules-4.15.0-46-generic linux-modules-4.15.0-47-generic linux-modules-4.4.0-143-generic linux-modules-4.4.0-148-generic linux-modules-extra-4.15.0-47-generic linux-modules-extra-4.4.0-148-generic snapd-login-service Use 'sudo apt autoremove' to remove them. The following additional packages will be installed: wireshark-gtk wireshark-gt The following NEW packages will be installed: wireshark wireshark-gtk wireshark-gt 0 upgraded, 3 newly installed, 0 to remove and 27 not upgraded. Need to get 4201 kB of archives. After this operation, 10.7 MB of additional disk space will be used. Do you want to continue? [Y/n]

### • 輸入"y"後按下enter,接著繼續

### 😣 🗐 🔲 ue@ue-X580VD: ~

k-gtk amd64 2.6.8-1~ubuntu16.04.0 [680 kB] Get:2 http://tw.archive.ubuntu.com/ubuntu xenial-updates/universe amd64 wireshar k-gt amd64 2.6.8-1~ubuntu16.04.0 [3517 kB] Get:3 http://tw.archive.ubuntu.com/ubuntu xenial-updates/universe amd64 wireshar k amd64 2.6.8-1~ubuntu16.04.0 [4426 B] Fetched 4201 kB in 0s (4689 kB/s) Selecting previously unselected package wireshark-gtk. (Reading database ... 438754 files and directories currently installed.) Preparing to unpack .../wireshark-gtk 2.6.8-1~ubuntu16.04.0 amd64.deb ... Unpacking wireshark-gtk (2.6.8-1~ubuntu16.04.0) ... Selecting previously unselected package wireshark-gt. Preparing to unpack .../wireshark-gt 2.6.8-1~ubuntu16.04.0 amd64.deb ... Unpacking wireshark-qt (2.6.8-1~ubuntu16.04.0) ... Selecting previously unselected package wireshark. Preparing to unpack .../wireshark 2.6.8-1~ubuntu16.04.0 amd64.deb ... Unpacking wireshark (2.6.8-1~ubuntu16.04.0) ... Processing triggers for desktop-file-utils (0.22-1ubuntu5.2) ... Processing triggers for bamfdaemon (0.5.3~bzr0+16.04.20180209-0ubuntu1) ... Rebuilding /usr/share/applications/bamf-2.index... Processing triggers for gnome-menus (3.13.3-6ubuntu3.1) ... Processing triggers for mime-support (3.59ubuntu1) ... Processing triggers for man-db (2.7.5-1) ... Setting up wireshark-gtk (2.6.8-1~ubuntu16.04.0) ... Setting up wireshark-qt (2.6.8-1~ubuntu16.04.0) ... Setting up wireshark (2.6.8-1~ubuntu16.04.0) ... ue@ue-X580VD:~S

安裝完成後,重新登入,並開啟wireshark,
 若是無法正確顯示網路介面卡資訊,請按照以下步驟解決

| 😣 🗢 🗉 The Wireshark Network Analyzer   |                  |
|----------------------------------------|------------------|
| a 🔳 a 💿 🗎 🖺 🗶 🙆 🔍                      |                  |
| Apply a display filter <ctrl-></ctrl-> | 🔁 👻 Expression 🕂 |
|                                        |                  |

#### Welcome to Wireshark

#### Capture

...using this filter: 📕 Enter a capture filter ... 🔹 All interfaces shown 👻

- Oisco remote capture: ciscodump
- Random packet generator: randpkt
- SSH remote capture: sshdump
- ODP Listener remote capture: udpdump

#### Learn

#### User's Guide 🕔 Wiki 🕔 Questions and Answers 🕔 Mailing Lists

You are running Wireshark 2.6.8 (Git v2.6.8 packaged as 2.6.8-1~ubuntu16.04.0).

| 1 | Read  | v to | load | ОГ | car | ture |
|---|-------|------|------|----|-----|------|
|   | 11000 | YLU  |      |    |     |      |

- cd 到 /usr/bin
- 查看 dumpcap 檔案的屬性

```
😣 🗐 🔲 ue@ue-X580VD: /usr/bin
ue@ue-X580VD:~$ cd /usr/bin/
ue@ue-X580VD:/usr/bin$ ls -al | grep dumpcap
-rwxr-xr-- 1 root 130 104688 五 16 04:11 dumpcap
ue@ue-X580VD:/usr/bin$
```

- sudo groupadd wireshark
- sudo gpasswd –a \$USER wireshark #re-login
- sudo chgrp wireshark /usr/bin/dumpcap
- sudo chmod o-rx /usr/sbin/dumpcap
- #接著重新登入即可

### 😣 🖃 🗉 🛛 ue@ue-X580VD: ~

```
ue@ue-X580VD:~$ sudo groupadd wireshark
[sudo] password for ue:
ue@ue-X580VD:~$ sudo gpasswd -a ue wireshark
Adding user ue to group wireshark
ue@ue-X580VD:~$ sudo chgrp wireshark /usr/bin/dumpcap
ue@ue-X580VD:~$ sudo chmod o-rx /usr/bin/dumpcap
ue@ue-X580VD:~$
```

•若是開啟wireshark後, 能夠顯示目前使用的網路介面卡,代表修改成功

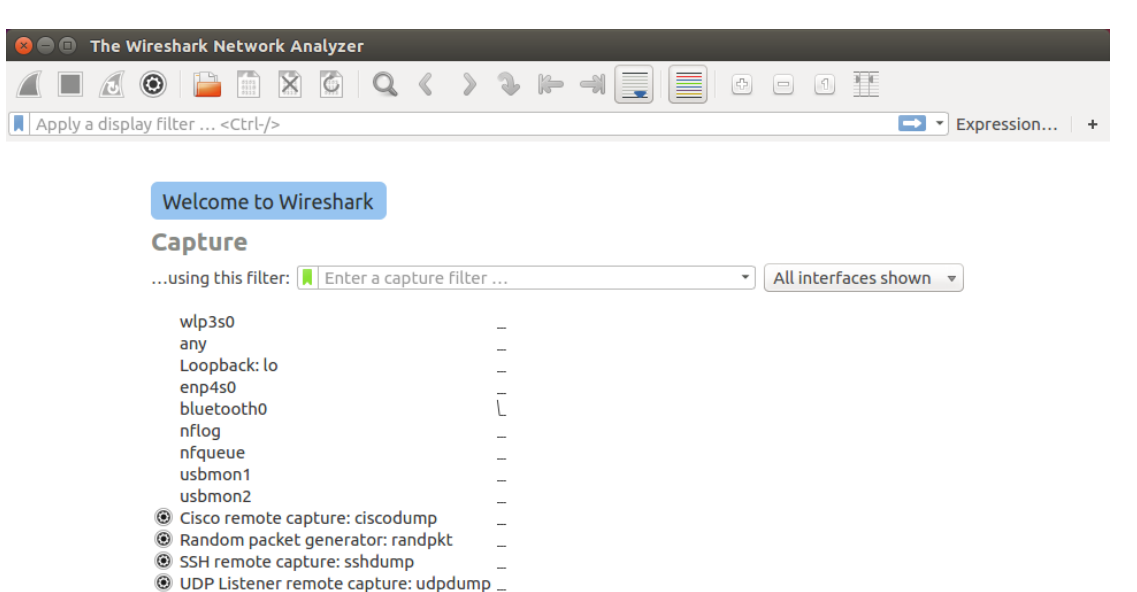

Learn

#### User's Guide 🕔 Wiki 🕔 Questions and Answers 🕔 Mailing Lists

You are running Wireshark 2.6.8 (Git v2.6.8 packaged as 2.6.8-1~ubuntu16.04.0).

Ready to load or capture

No Packets

Profile: Default

# Outline

- 實驗目的及實驗內容
- srsLTE 實驗環境
  - srsLTE Small Cell 架構
  - 軟硬體環境
- •基本 Linux 指令
  - 檔案相關指令
  - 網路相關指令
- srsLTE 網路實驗平台建置
  - 安裝所需套件
  - 安裝 srsLTE 網路環境
- 執行程式暨測試
- 總結

## **Install Packages**

 sudo apt-get install cmake libfftw3-dev libboost-all-dev libconfig++-dev libsctp-dev

## Install mbed TLS

- wget https://tls.mbed.org/download/start/mbedtls-2.16.0-apache.tgz
- tar zxvf mbedtls-2.16.0-apache.tgz
- sudo mv /path/to/mbedtls-2.16.0 /usr/local
- cd /usr/local/mbedtls-2.16.0
- cmake .
- make
- make test
- cmake -DENABLE\_TESTING=Off .
- cmake -DUSE\_SHARED\_MBEDTLS\_LIBRARY=On .
- sudo make install library

ref : https://tls.mbed.org/kb/compiling-and-building/how-do-i-build-compile-mbedtls

## Install UHD

- sudo add-apt-repository ppa:ettusresearch/uhd
- sudo apt-get update
- sudo apt-get install libuhd-dev libuhd003 uhd-host
- sudo ./usr/lib/uhd/utils/uhd\_images\_downloader.py

# Install SoapySDR

- sudo apt-get install cmake g++ libpython-dev python-numpy swig
- git clone <u>https://github.com/pothosware/SoapySDR.git</u>
- cd SoapySDR
- git pull origin master
- mkdir build
- cd build
- cmake ..
- make -j4
- sudo make install
- sudo Idconfig #needed on debian systems
- SoapySDRUtil --info

ref: https://github.com/pothosware/SoapySDR/wiki/BuildGuide#ubuntu

## Install bladeRF

- sudo add-apt-repository ppa:bladerf/bladerf
- sudo apt-get update
- sudo apt-get install bladerf
- sudo apt-get install bladerf-firmware-fx3

## Download and Build srsGUI

- sudo apt-get install libboost-system-dev libboost-testdev libboost-thread-dev libqwt-dev libqt4-dev
- git clone https://github.com/srsLTE/srsGUI.git
- cd srsgui
- mkdir build
- cd build
- cmake ../
- make
- make test

# Download and Build srsLTE

- git clone https://github.com/srsLTE/srsLTE.git
- cd srsLTE
- mkdir build
- cd build
- cmake ../
- make
- make test
- sudo make install
- sudo srslte\_install\_configs.sh [service | user]

- cd /path/to/srsLTE
- mkdir build
- cd build
- cmake ../

```
    ue@ue-X580VD: ~/Desktop/srsLTE/build

ue@ue-X580VD:~$ cd ~/Desktop/srsLTE$
ue@ue-X580VD:~/Desktop/srsLTE$ mkdir build
ue@ue-X580VD:~/Desktop/srsLTE$ cd build/
ue@ue-X580VD:~/Desktop/srsLTE/build$ cmake ../
-- The C compiler identification is GNU 5.4.0
-- The CXX compiler identification is GNU 5.4.0
-- Check for working C compiler: /usr/bin/cc
-- Check for working C compiler: /usr/bin/cc
```

### make

😣 亘 🗉 ue@ue-X580VD: ~/Desktop/srsLTE/build

ue@ue-X580VD:~/Desktop/srsLTE/build\$ make

Scanning dependencies of target rrc\_asn1

**0%]** Building CXX object lib/src/asn1/CMakeFiles/rrc\_asn1.dir/rrc\_asn1.cc.o

### • make test

| 😞 😑 💿 🛛 asus-medium@asusmedium-UN65H: ~/Desktop/enb/build                                         |
|---------------------------------------------------------------------------------------------------|
| [ 94%] Built target cell_search                                                                   |
| Scanning dependencies of target usrp_capture_sync                                                 |
| [ 95%] Building C object lib/examples/CMakeFiles/usrp_capture_sync.dir/usrp_capture_sync.c.o      |
| [ 95%] Linking C executable usrp_capture                                                          |
| [ 95%] Linking C executable usrp_capture_sync                                                     |
| [ 95%] Built target usrp_capture                                                                  |
| Scanning dependencies of target srsue                                                             |
| [ 95%] Building CXX object srsue/src/CMakeFiles/srsue.dir/main.cc.o                               |
| [ 95%] Built target usrp_capture_sync                                                             |
| Scanning dependencies of target mac_test                                                          |
| [ 95%] Building CXX object srsue/test/mac/CMakeFiles/mac_test.dir/mac_test.cc.o                   |
| [ 96%] Linking CXX executable mac_test                                                            |
| [ 97%] Linking CXX executable srsmbms                                                             |
| [ 97%] Built target mac_test                                                                      |
| Scanning dependencies of target srsenb                                                            |
| [ 97%] Built target srsmbms                                                                       |
| [ 97%] Building CXX object srsue/src/CMakeFiles/srsue.dir/ue_base.cc.o                            |
| [ 97%] Building CXX object srsenb/src/CMakeFiles/srsenb.dir/main.cc.o                             |
| [ 97%] Linking CXX executable srsepc                                                              |
| [ 97%] Built target srsepc                                                                        |
| Scanning dependencies of target ip_test_enb                                                       |
| [ 97%] Building CXX object srsenb/test/upper/CMakeFiles/ip_test_enb.dir/ip_test.cc.o              |
| [ 98%] Building CXX object srsue/src/CMakeFiles/srsue.dir/ue.cc.o                                 |
| [ 99%] Linking CXX executable ip_test_enb                                                         |
| [ 99%] Built target ip_test_enb                                                                   |
| Scanning dependencies of target benchmark_radio                                                   |
| [ 99%] Building CXX object lib/src/radio/test/CMakeFiles/benchmark_radio.dir/benchmark_radio.cc.o |
| [ 99%] Linking CXX executable benchmark_radio                                                     |
| [ 99%] Built target benchmark_radio                                                               |
| [ 99%] Building CXX object srsenb/src/CMakeFiles/srsenb.dir/enb.cc.o                              |
| [ 99%] Building CXX object srsue/src/CMakeFiles/srsue.dir/metrics_stdout.cc.o                     |
| [ 99%] Building CXX object srsue/src/CMakeFiles/srsue.dir/metrics_csv.cc.o                        |
| [100%] Building CXX object srsenb/src/CMakeFiles/srsenb.dir/parser.cc.o                           |
| [100%] Linking CXX executable srsue                                                               |
| [100%] Building CXX object srsenb/src/CMakeFiles/srsenb.dir/enb_cfg_parser.cc.o                   |
| [100%] Built target srsue                                                                         |
| [100%] Building CXX object srsenb/src/CMakeFiles/srsenb.dir/metrics_stdout.cc.o                   |
| [100%] Linking CXX executable srsenb                                                              |
| [100%] Built target srsenb                                                                        |
| asus-medium@asusmedium-UN65H:~/Desktop/enb/build\$ make test                                      |

• sudo make install

we@ue-X580VD: ~/Desktop/srsLTE/build

ue@ue-X580VD: ~/Desktop/srsLTE/build\$ sudo make install
[sudo] password for ue:
[ 1%] Built target rrc\_asn1
[ 2%] Built target srslte\_asn1
-- Generating build\_info.h
[ 2%] Built target gen build info

sudo Idconfig

😣 亘 🗉 ue@ue-X580VD: ~/Desktop/srsLTE/build

ue@ue-X580VD:~/Desktop/srsLTE/build\$ sudo ldconfig

- sudo srslte\_install\_configs.sh [user | service]
- #user install all config files to \$HOME/.config/srslte
   #service install all config files to /etc/srslte

😵 亘 💿 ue@ue-X580VD: ~/Desktop/srsLTE/build

ue@ue-X580VD:~/Desktop/srsLTE/build\$ sudo srslte\_install\_configs.sh user Installing srsLTE configuration files:

- Creating srsLTE config folder /home/ue/.config/srslte
- Installing ue.conf.example in /home/ue/.config/srslte/ue.conf
- Installing enb.conf.example in /home/ue/.config/srslte/enb.conf
- Installing sib.conf.example in /home/ue/.config/srslte/sib.conf
- Installing rr.conf.example in /home/ue/.config/srslte/rr.conf
- Installing drb.conf.example in /home/ue/.config/srslte/drb.conf
- Installing epc.conf.example in /home/ue/.config/srslte/epc.conf
- Installing mbms.conf.example in /home/ue/.config/srslte/mbms.conf
- Installing user\_db.csv.example in /home/ue/.config/srslte/user\_db.csv
   Done.

ue@ue-X580VD:~/Desktop/srsLTE/build\$

# Outline

- 實驗目的及實驗內容
- srsLTE 實驗環境
  - srsLTE Small Cell 架構
  - 軟硬體環境
- •基本 Linux 指令
  - 檔案相關指令
  - 網路相關指令
- srsLTE 網路實驗平台建置
  - 安裝所需套件
  - 安裝 srsLTE 網路環境
- 執行程式暨測試
- · 總結

# 執行程式-EPC

- 順序 : epc>enb>ue
- cd /path/to/srsLTE/srsepc
- sudo srsepc #terminal\_1

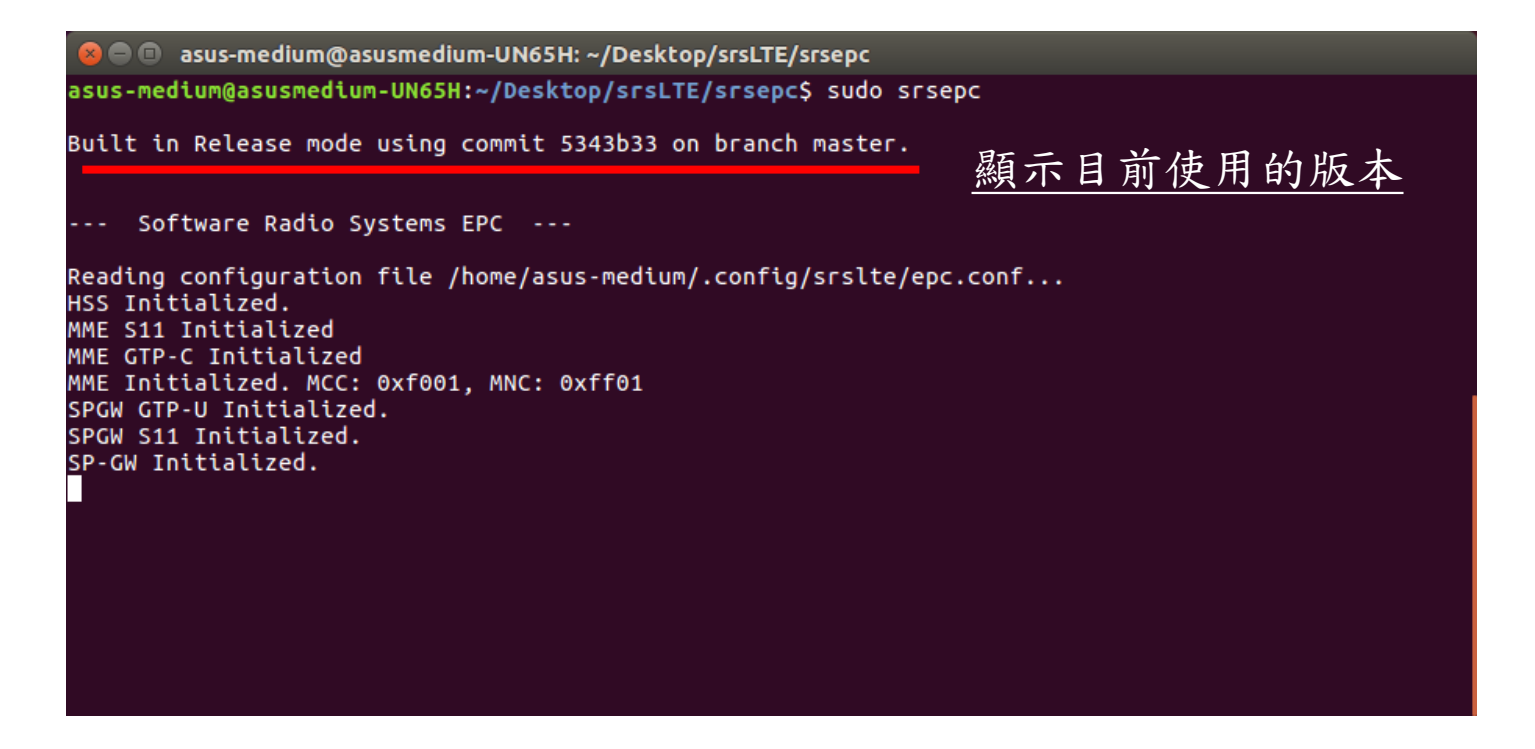

# 執行程式-eNB

cd /path/to/srsLTE/srsenb

## • sudo srsenb #terminal\_2

😣 亘 💿 asus-medium@asusmedium-UN65H: ~/Desktop/srsLTE/srsenb

asus-medium@asusmedium-UN65H:~/Desktop/srsLTE/srsenb\$ sudo srsenb

Built in Release mode using commit 5343b33 on branch master.

--- Software Radio Systems LTE eNodeB ---

Reading configuration file /home/asus-medium/.config/srslte/enb.conf... [INFO] [UHD] linux: GNU C++ version 5.4.0 20160609: Boost 105800: UHD 3.14.0.0-release [INF0] [LOGGING] Fastpath logging disabled at runtime. Opening USRP with args: type=b200,master clock rate=30.72e6 [INFO] [B200] Detected Device: B210 [INFO] [B200] Operating over USB 3. [INFO] [B200] Initialize CODEC control... [INFO] [B200] Initialize Radio control... [INF0] [B200] Performing register loopback test... [INF0] [B200] Register loopback test passed [INF0] [B200] Performing register loopback test... [INFO] [B200] Register loopback test passed [INF0] [B200] Asking for clock rate 30.720000 MHz... [INF0] [B200] Actually got clock rate 30.720000 MHz. Setting frequency: DL=2685.0 Mhz, UL=2565.0 MHz [INFO] [B200] Asking for clock rate 11.520000 MHz... [INFO] [B200] Actually got clock rate 11.520000 MHz. Setting Sampling frequency 11.52 MHz ==== eNodeB started ===

<u>T</u>ype <t> to view trace
執行程式

### • 在啟動eNB後, EPC會接著顯示S1連線的相關資訊

🕽 🗇 🗊 🛛 asus-medium@asusmedium-UN65H: ~/Desktop/srsLTE/srsepc --- exiting --asus-medium@asusmedium-UN65H:~/Desktop/srsLTE/srsepcS clear asus-medium@asusmedium-UN65H:~/Desktop/srsLTE/srsepc\$ sudo srsepc Built in Release mode using commit 5343b33 on branch master. Software Radio Systems EPC ---Reading configuration file /home/asus-medium/.config/srslte/epc.conf... HSS Initialized. MME S11 Initialized MME GTP-C Initialized MME Initialized. MCC: 0xf001, MNC: 0xff01 SPGW GTP-U Initialized. SPGW S11 Initialized. SP-GW Initialized. Received S1 Setup Request. S1 Setup Request - eNB Name: srsenb01, eNB id: 0x19b S1 Setup Request - MCC:001, MNC:01, PLMN: 61712 S1 Setup Request - TAC 7, B-PLMN 0 S1 Setup Request - Paging DRX 2 Sending S1 Setup Response

執行程式-UE

## cd /path/to/srsLTE/srsue

### sudo srsue

👂 亘 🛛 ue@ue-X580VD: ~/Desktop/srsLTE/srsue ue@ue-X580VD:~/Desktop/srsLTE/srsue\$ sudo srsue Reading configuration file /home/ue/.config/srslte/ue.conf... Built in Release mode using commit 5343b33 on branch master. --- Software Radio Systems LTE UE ---Opening 1 RF devices with 1 RF channels... [INF0] [UHD] linux; GNU C++ version 5.4.0 20160609; Boost 105800; UHD 3.14.0.0-release [INFO] [LOGGING] Fastpath logging disabled at runtime. Opening USRP with args: type=b200,master\_clock\_rate=30.72e6 [INF0] [B200] Detected Device: B210 [INF0] [B200] Operating over USB 3. [INFO] [B200] Initialize CODEC control... [INF0] [B200] Initialize Radio control... [INF0] [B200] Performing register loopback test... [INF0] [B200] Register loopback test passed [INFO] [B200] Performing register loopback test... [INF0] [B200] Register loopback test passed [INF0] [B200] Asking for clock rate 30.720000 MHz... [INFO] [B200] Actually got clock rate 30.720000 MHz. Waiting PHY to initialize... Attaching UE... Searching cell in DL EARFCN=3400, f dl=2685.0 MHz, f ul=2565.0 MHz Found Cell: Mode=FDD, PCI=1, PRB=50, Ports=1, CFO=0.7 KHz [INFO] [B200] Asking for clock rate 11.520000 MHz... [INFO] [B200] Actually got clock rate 11.520000 MHz. Found PLMN: Id=00101, TAC=7 顯示由epc分配給enb Random Access Transmission: seq=8, ra-rnti=0x2 RRC Connected Random Access Complete. c-rnti=0x46, ta=1 的ip\_addr Network attach successful. IP: 172.16.0.2 SOTTWARE RADIO SYSTEMS LIE (SESLIE)

執行程式

## • 當UE成功連線後, EPC及eNB皆會顯示相關的連線資訊

#### 🔋 😑 🗉 💿 asus-medium@asusmedium-UN65H: ~/Desktop/srsLTE/srsepc

### Sending S1 Setup Response

Initial UE message: LIBLTE MME MSG TYPE ATTACH REQUEST Received Initial UE message -- Attach Request Attach request -- GUTI Style Attach request Attach request -- M-TMSI: 0x2f9f5a6b Attach request -- eNB-UE S1AP Id: 1 Attach request -- Attach type: 1 Attach Request -- UE Network Capabilities EEA: 11100000 Attach Request -- UE Network Capabilities EIA: 01100000 Attach Request -- MS Network Capabilities Present: false PDN Connectivity Request -- EPS Bearer Identity requested: 0 PDN Connectivity Request -- Procedure Transaction Id: 1 PDN Connectivity Request -- ESM Information Transfer requested: false UL NAS: Received Identity Response ID Response -- IMSI: 001010123456789 Downlink NAS: Sent Authentication Request UL NAS: Received Authentication Response Authentication Response -- IMSI 001010123456789 UE Authentication Accepted. Generating KeNB with UL NAS COUNT: 0 Downlink NAS: Sending NAS Security Mode Command. UL NAS: Received Security Mode Complete Security Mode Command Complete -- IMSI: 001010123456789 Getting subscription information -- OCI 7 Sending Create Session Request. Creating Session Response -- IMSI: 1010123456789 Creating Session Response -- MME control TEID: 1 Received GTP-C PDU. Message type: GTPC MSG TYPE CREATE SESSION REQUEST SPGW: Allocated Ctrl TEID 1 SPGW: Allocated User TEID 1 SPGW: Allocate UE IP 172.16.0.2 Received Create Session Response Create Session Response -- SPGW control TEID 1 Create Session Response -- SPGW S1-U Address: 127.0.1.100 SPGW Allocated IP 172.16.0.2 to IMSI 001010123456789 Adding attach accept to Initial Context Setup Request Initial Context Setup Request -- eNB UE S1AP Id 1, MME UE S1AP Id 1 Initial Context Setup Request -- E-RAB id 5 Initial Context Setup Request -- S1-U TEID 0x1. IP 127.0.1.100 Initial Context Setup Request -- S1-U TEID 0x1. IP 127.0.1.100 Initial Context Setup Request -- QCI 7 Received Initial Context Setup Response E-RAB Context Setup. E-RAB id 5 E-RAB Context -- eNB TEID 0x460003: eNB GTP-U Address 127.0.1.1 UL NAS: Received Attach Complete Unpacked Attached Complete Message. IMSI 1010123456789 Unpacked Activate Default EPS Bearer message. EPS Bearer id 5 Received GTP-C PDU. Message type: GTPC\_MSG\_TYPE\_MODIFY\_BEARER\_REQUEST Sending EMM Information

==== eNodeB started ===

Type <t> to view trace RACH: tti=8341, preamble=6, offset=1, temp\_crnti=0x46 User 0x46 connected

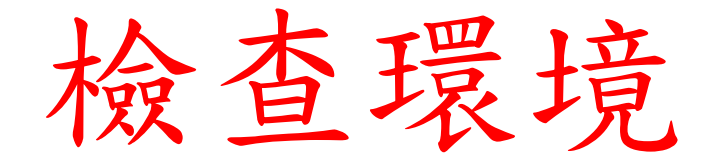

- •利用netstat指令,確認srsLTE程式是否有開啟
- sudo netstat –alpWn | grep srs

| 😣 🗖 🗊 🛛 asus-me                                 | edium@asusm                            | edium-UN65H: ~                                  |                                                  |                                  |             |                |                                         |
|-------------------------------------------------|----------------------------------------|-------------------------------------------------|--------------------------------------------------|----------------------------------|-------------|----------------|-----------------------------------------|
| asus-medium@as<br>udp 0                         | susmedium-UN<br>0 127.0                | <mark>165H:~\$</mark> sudo netsta<br>).1.1:2152 | t -alepWn   grep<br>0.0.0.0:*                    | p srs                            | O           | 1698722        | 5337/srsenb                             |
| udp 0                                           | 0 127.0                                | 0.1.100:2152                                    | 0.0.0.0:*                                        |                                  | 0           | 1700872        | 5267 <b>/srs</b> epc                    |
| unix 2 [<br>@@@@@@@@@@@@@@@@@@@@@@@@@@@@@@@@@@@ | []                                     | DGRAM                                           | 1700867                                          | 5267/srsepc                      | @mme_s11@@@ | 00000000000000 | 000000000000000000000000000000000000000 |
| 00000000000000000000000000000000000000          | 00000000000000000000000000000000000000 | 10000000000000000000000000000000000000          | 1700873<br>2000000000000000000000000000000000000 | 5267/srsepc<br>00000000000000000 | @spgw_s11@@ | 00000000000000 | 000000000000000000000000000000000000000 |
|                                                 |                                        |                                                 |                                                  |                                  |             |                |                                         |
|                                                 |                                        |                                                 |                                                  |                                  |             |                |                                         |

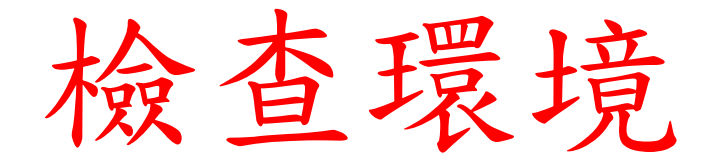

- ifconfig # epc's terminal command
- epc 開啟後會產生新的網卡介面: srs\_spgw\_sgi

```
😣 🗖 🗊 🛛 asus-medium@asusmedium-UN65H: ~
asus-medium@asusmedium-UN65H:~$ ifconfig
eth0
         Link encap:Ethernet HWaddr 78:24:af:04:55:03
         inet addr:192.168.128.101 Bcast:192.168.128.255 Mask:255.255.255.0
         UP BROADCAST RUNNING PROMISC MULTICAST MTU:1500 Metric:1
         RX packets:31202 errors:0 dropped:0 overruns:0 frame:0
         TX packets:15571 errors:0 dropped:0 overruns:0 carrier:0
         collisions:0 txqueuelen:1000
         RX bytes:22414352 (22.4 MB) TX bytes:4384829 (4.3 MB)
         Link encap:Local Loopback
lo
         inet addr:127.0.0.1 Mask:255.0.0.0
         UP LOOPBACK RUNNING MTU:65536 Metric:1
         RX packets:2920 errors:0 dropped:0 overruns:0 frame:0
         TX packets:2920 errors:0 dropped:0 overruns:0 carrier:0
         collisions:0 txqueuelen:1000
         RX bytes:377570 (377.5 KB) TX bytes:377570 (377.5 KB)
00-00
         inet addr:172.16.0.1 P-t-P:172.16.0.1 Mask:255.255.255.0
         UP POINTOPOINT RUNNING NOARP MULTICAST MTU:1500 Metric:1
         RX packets:20 errors:0 dropped:0 overruns:0 frame:0
         TX packets:24 errors:0 dropped:0 overruns:0 carrier:0
         collisions:0 txqueuelen:500
         RX bytes:1680 (1.6 KB) TX bytes:1936 (1.9 KB)
asus-medium@asusmedium-UN65H:~$
```

## • epc 根據epc.conf設定裡的sgi\_if\_name 產生新的網卡介面: srs\_spgw\_sgi

| 😣 🖻 🗉 epc.conf (~/.co                                                                     | onfig/srslte) - gedit                                                                                                    |              |                |             |       |
|-------------------------------------------------------------------------------------------|----------------------------------------------------------------------------------------------------|--------------|----------------|-------------|-------|
| Open 🔻 🖪                                                                                  |                                                                                                    |              |                |             | Save  |
| <pre>####################################</pre>                                           | GTP-U bind address.<br>GTP-U bind address.<br>SGi TUN interface IP address.<br>SGi TUN interface name.<br>Maximum packets in paging queue (per 1<br>#################################### | JE).         |                |             |       |
| sgi_if_name = = = = = = = = = = = = = = = = = = =                                         | srs_spgw_sgi<br>100                                                                                                    |              |                |             |       |
| <pre>####################################</pre>                                           | red to file in the compact format decord<br>o dissector and with DLT 150.<br>tor, edit the preferences <b>for</b> DLT_USER<br>DLT=150, Payload Protocol=s1ap.                            | ded by<br>to |                |             |       |
| <pre># # enable: Enable @ # filename: File nam # ##################################</pre> | or disable the PCAP.<br>me where to save the PCAP.<br>####################################                                                                                               | ****         |                |             |       |
|                                                                                           |                                                                                                    | Matlab 🔻     | Tab Width: 8 🔻 | Ln 1, Col 1 | r INS |

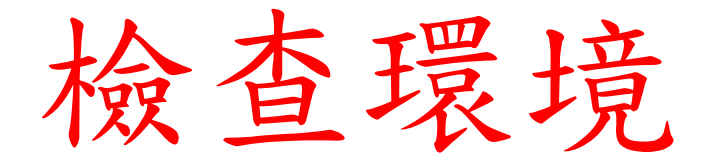

- ifconfig # ue's terminal command
- •成功建立連線後,UE會產生新的網卡介面:tun\_srsue

| 😣 🖨 💷 🛛 u       | e@ue-X580VD: ~                                                                                                    |
|-----------------|----------------------------------------------------------------------------------------------------|
| ue@ue-X58       | OVD:~\$ ifconfig                                                                                                    |
| lo <sup>~</sup> | Link encap:Local Loopback<br>inet addr:127.0.0.1 Mask:255.0.0.0<br>UP LOOPBACK RUNNING MTU:65536 Metric:1<br>RX packets:605 errors:0 dropped:0 overruns:0 frame:0<br>TX packets:605 errors:0 dropped:0 overruns:0 carrier:0<br>collisions:0 txqueuelen:1000<br>RX bytes:49266 (49.2 KB) TX bytes:49266 (49.2 KB) |
| tun_srsue       | Link encap:UNSPEC HWaddr 00-00-00-00-00-00-00-00-00-00-00-00-00-                                                                                                    |

## • ue 根據ue.conf設定裡的 ip\_devname 產生新的網卡介面: tun\_srsue

| 😣 🖨 💷 ue.conf (~/.conf                    | fig/srslte) - gedit                                                             |   |
|-------------------------------------------|---------------------------------------------------------------------------------|---|
| Open 🔻 🖪                                  | Sav                                                                             | e |
| #                                         |                                                                                 |   |
| # pascn_spit_decoder:                     | : Use 8-Dit <b>for</b> LLR representation and turbo decoder trellis computation |   |
| (Experimental)                            |                                                                                 |   |
| #<br>#################################### |                                                                                 |   |
| [evpert]                                  | ***************************************                                         |   |
| tin netmask                               | = 255 255 255 0                                                                 |   |
| #in_devname                               |                                                                                 |   |
| #mbms service                             | = <u></u>                                                                       |   |
| #rssi sensor enabled                      | = false                                                                         |   |
| #rx gain offset                           | = 62                                                                            |   |
| #prach gain                               | = 30                                                                            |   |
| #cgi max                                  | = 15                                                                            |   |
| #cgi fixed                                | = 10                                                                            |   |
| #snr_ema_coeff                            | = 0.1                                                                           |   |
| #snr_estim_alg                            | = refs                                                                          |   |
| <pre>#pdsch_max_its</pre>                 | = 8 # These are half iterations                                                 |   |
| #nof_phy_threads                          | = 3                                                                             |   |
| <pre>#equalizer_mode</pre>                | = mmse                                                                          |   |
| #sfo_ema                                  | = 0.1                                                                           |   |
| #sfo_correct_period                       | = 10                                                                            |   |
| #sss_algorithm                            | = full                                                                          |   |
| <pre>#estimator_fil_auto</pre>            | = false                                                                         |   |
| <pre>#estimator_fil_stddev</pre>          | v = 1.0                                                                         |   |
| <pre>#estimator_fil_order</pre>           | = 4                                                                             |   |
| #snr_to_cqi_offset                        | = 0.0                                                                           |   |
| <pre>#interpolate_subframe</pre>          | e_enabled = false                                                               |   |
| #sic_pss_enabled                          | = true                                                                          |   |
| <pre>#pregenerate_signals</pre>           | = false                                                                         |   |
| <pre>#metrics_csv_enable</pre>            | = false                                                                         |   |
| <pre>#metrics_period_secs</pre>           | = 1                                                                             |   |
| moteles cou tilonom                       | Matlab ▼ Tab Width: 8 ▼ Ln 223, Col 70 ▼ IN                                     | s |

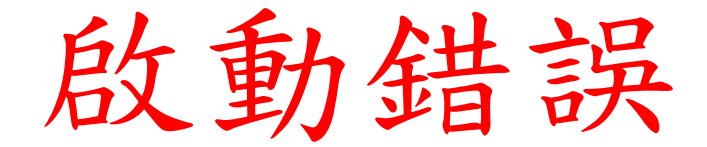

- ue或是enb啟動時,需要連接usrp, 有時候可能因為接觸不良的關係,導致系統無法偵測到usrp,
- •請重新拔插usb接頭。※請確保電腦的usb孔支援3.0

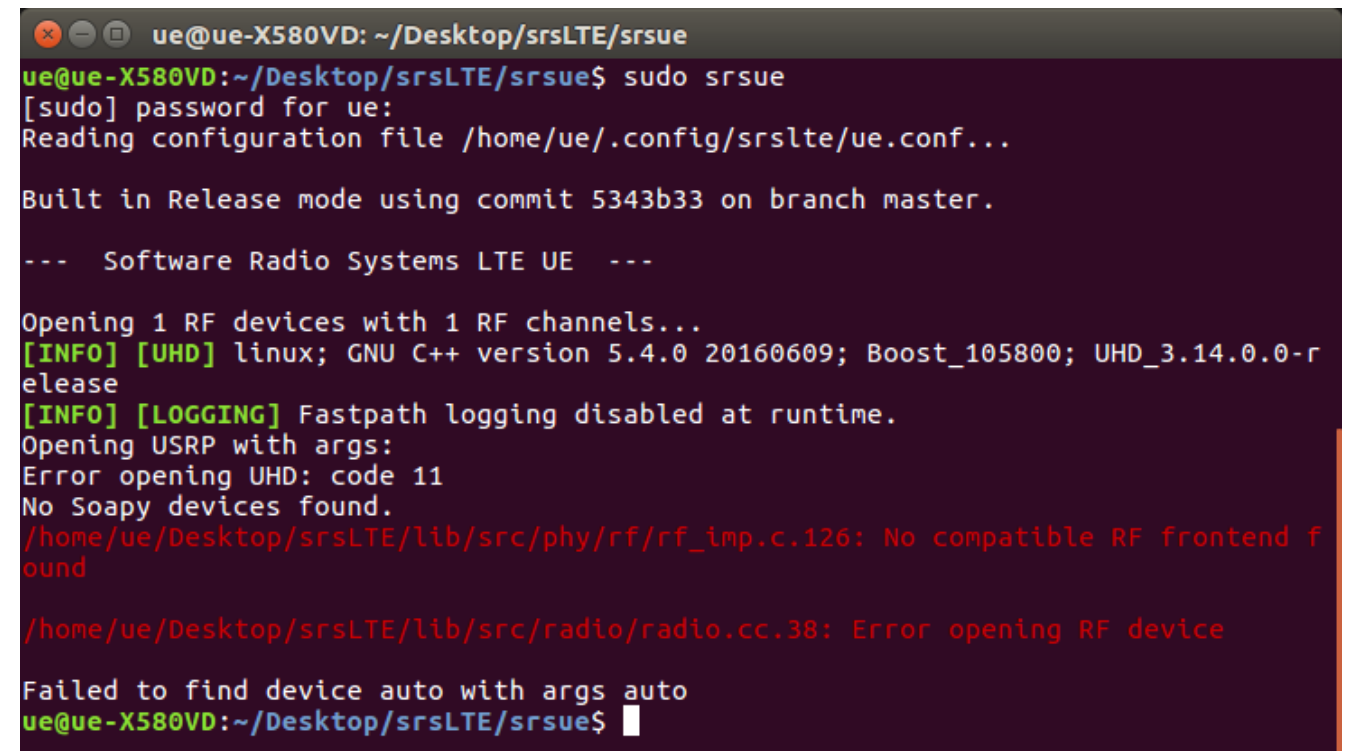

## 偵測 USRP

- ·利用以下指令,讓電腦偵測是否可以讀取USIP
- . uhd\_find\_devices #brief info
- .uhd\_usrp\_probe #detail info
- •使用下列指令,清除電腦之前讀取的相關檔案
- ./usr/lib/uhd/utils/b2xx\_fx3\_utils -D

😣 亘 💷 🛛 asus-medium@asusmedium-UN65H: ~

```
asus-medium@asusmedium-UN65H:~$ /usr/lib/uhd/utils/b2xx_fx3_utils -D
Device opened (VID=0x2500,PID=0x0020)
B2xx detected... Control of B2xx granted...
```

```
Operation complete! I did it! I did it!
asus-medium@asusmedium-UN65H:~$
```

## 互通測試

- 根據epc設定,預設的ip為 172.16.0.1
- ue 在terminal 輸入 ping 172.16.0.1 -c 10
- 若是有ICMP回覆,則代表建置成功

### 😣 亘 🗉 🛛 ue@ue-X580VD: ~

```
ue@ue-X580VD:~$ ping 172.16.0.1 -c 10
PING 172.16.0.1 (172.16.0.1) 56(84) bytes of data.
64 bytes from 172.16.0.1: icmp seq=1 ttl=64 time=179 ms
64 bytes from 172.16.0.1: icmp seq=2 ttl=64 time=16.0 ms
64 bytes from 172.16.0.1: icmp seg=3 ttl=64 time=14.0 ms
64 bytes from 172.16.0.1: icmp seq=4 ttl=64 time=11.8 ms
64 bytes from 172.16.0.1: icmp seq=5 ttl=64 time=18.0 ms
64 bytes from 172.16.0.1: icmp seq=6 ttl=64 time=15.8 ms
64 bytes from 172.16.0.1: icmp_seq=7 ttl=64 time=12.8 ms
64 bytes from 172.16.0.1: icmp seq=8 ttl=64 time=9.98 ms
64 bytes from 172.16.0.1: icmp seq=9 ttl=64 time=16.9 ms
64 bytes from 172.16.0.1: icmp seq=10 ttl=64 time=13.8 ms
--- 172.16.0.1 ping statistics ---
10 packets transmitted, 10 received, 0% packet loss, time 9012ms
rtt min/avg/max/mdev = 9.983/30.951/179.973/49.728 ms
ue@ue-X580VD:~$
```

# Wireshark介面選擇

• 一開始會出現目前電腦現有的網路卡介面,請挑選欲觀察的網路卡介面

| 😣 🗖 🗊 The Wireshark Network Analyzer     |                            |
|------------------------------------------|----------------------------|
|                                          | ) ) + 4 📃 📄 + 4 4          |
| Apply a display filter <ctrl-></ctrl->   | Expression +               |
|                                          |                            |
| Welcome to Wireshark                     |                            |
| Capture                                  |                            |
| using this filter: 📕 Enter a capture fil | ter   All interfaces shown |
| tun_srsue                                |                            |
| any                                      |                            |
| Loopback: lo                             |                            |
| enp4s0                                   |                            |
| bluetooth0                               |                            |
| nflog                                    |                            |
| nfqueue                                  |                            |
| usbmon1                                  |                            |
| usbmon2                                  |                            |
| Cisco remote capture: ciscodump          |                            |

# Wireshark-srs介面

• 選擇tun\_srsue介面後,再利用ping指令觀察到ue跟enb的封包收送

| ×         | 😣 🔿 🗊 Capturing from tun_srsue                |            |             |          |                             |   |  |  |
|-----------|-----------------------------------------------|------------|-------------|----------|-----------------------------|---|--|--|
|           |                                               | Ĩ X Ø Q <  | > 🕹 🛏 🛋 🧾 🛛 | •        |                             |   |  |  |
|           | Apply a display filter < Ctrl-/> Expression + |            |             |          |                             |   |  |  |
| No        | o. Time                                       | Source     | Destination | Protocol | Length Info                 |   |  |  |
| <b></b> * | 1 0.00000000                                  | 172.16.0.2 | 172.16.0.1  | ICMP     | 84 Echo (ping) request id=0 | ) |  |  |
| -         | 2 0.199046216                                 | 172.16.0.1 | 172.16.0.2  | ICMP     | 84 Echo (ping) reply id=0   | ) |  |  |
|           | 3 1.000940686                                 | 172.16.0.2 | 172.16.0.1  | ICMP     | 84 Echo (ping) request id=0 | ) |  |  |
|           | 4 1.018099769                                 | 172.16.0.1 | 172.16.0.2  | ICMP     | 84 Echo (ping) reply id=0   | ) |  |  |
|           | 5 2.002146842                                 | 172.16.0.2 | 172.16.0.1  | ICMP     | 84 Echo (ping) request id=0 | ) |  |  |
|           | 6 2.017176845                                 | 172.16.0.1 | 172.16.0.2  | ICMP     | 84 Echo (ping) reply id=0   | ) |  |  |
|           | 7 3.003321105                                 | 172.16.0.2 | 172.16.0.1  | ICMP     | 84 Echo (ping) request id=0 | ) |  |  |
|           | 8 3.016515743                                 | 172.16.0.1 | 172.16.0.2  | ICMP     | 84 Echo (ping) reply id=0   | ) |  |  |
|           | 9 4.004673000                                 | 172.16.0.2 | 172.16.0.1  | ICMP     | 84 Echo (ping) request id=0 | ) |  |  |
|           | 10 4.015605651                                | 172.16.0.1 | 172.16.0.2  | ICMP     | 84 Echo (ping) reply id=0   | ) |  |  |
|           | 11 5.005690308                                | 172.16.0.2 | 172.16.0.1  | ICMP     | 84 Echo (ping) request id=0 | ) |  |  |
|           | 12 5.023222099                                | 172.16.0.1 | 172.16.0.2  | ICMP     | 84 Echo (ping) reply id=0   | ) |  |  |
|           | 13 6.006488136                                | 172.16.0.2 | 172.16.0.1  | ICMP     | 84 Echo (ping) request id=0 | ) |  |  |
|           | 14 6.022667807                                | 172.16.0.1 | 172.16.0.2  | ICMP     | 84 Echo (ping) reply id=0   | ) |  |  |
|           | 15 7.007782294                                | 172.16.0.2 | 172.16.0.1  | ICMP     | 84 Echo (ping) request id=0 | ) |  |  |
|           | 16 7.021252104                                | 172.16.0.1 | 172.16.0.2  | ICMP     | 84 Echo (ping) reply id=0   | ) |  |  |
|           | 17 8.009345820                                | 172.16.0.2 | 172.16.0.1  | ICMP     | 84 Echo (ping) request id=0 | ) |  |  |
|           | 18 8.020709112                                | 172.16.0.1 | 172.16.0.2  | ICMP     | 84 Echo (ping) reply id=0   | ) |  |  |
|           | 19 9.010814105                                | 172.16.0.2 | 172.16.0.1  | ICMP     | 84 Echo (ping) request id=0 | ) |  |  |
| L         | 20 9.028143913                                | 172.16.0.1 | 172.16.0.2  | ICMP     | 84 Echo (ping) reply id=0   | ) |  |  |

▶ Frame 1: 84 bytes on wire (672 bits), 84 bytes captured (672 bits) on interface 0 Raw packet data

- Naw packet data
  Internet Protocol Version 4, Src: 172.16.0.2, Dst: 172.16.0.1
- ▶ Internet Control Message Protocol

# Wireshark-any介面

若是選擇any介面,會將電腦所有封包皆顯示,
 不僅顯示自己的封包,同時可能會顯示同一個區域網路的封包

| 8   | Capturing from ar                             | ıy                  |                 |          |                               |  |  |  |  |
|-----|-----------------------------------------------|---------------------|-----------------|----------|-------------------------------|--|--|--|--|
|     | 📕 🔊 💿 📄                                       | 🗎 🕅 🤇 🔇             | > 🎝 🕨 📲 📘       | Ð        |                               |  |  |  |  |
| Ap  | Apply a display filter < Ctrl-/> Expression + |                     |                 |          |                               |  |  |  |  |
| No. | Time                                          | Source              | Destination     | Protocol | Length Info                   |  |  |  |  |
| _   | 1 0.000000000                                 | 192.168.128.103     | 172.217.27.138  | TCP      | 68 56590 → 443 [ACK] Seq=1 A  |  |  |  |  |
|     | 2 0.000012329                                 | 192.168.128.103     | 64.233.188.189  | TCP      | 68 40200 → 443 [ACK] Seq=1 A  |  |  |  |  |
| L   | 3 0.030004447                                 | 172.217.27.138      | 192.168.128.103 | ТСР      | 70 [TCP ACKed unseen segment  |  |  |  |  |
|     | 4 0.030012646                                 | 64.233.188.189      | 192.168.128.103 | тср      | 70 [TCP ACKed unseen segment  |  |  |  |  |
|     | 5 2.159388160                                 | 192.168.128.1       | 255.255.255.255 | UDP      | 217 45391 → 7437 Len=173      |  |  |  |  |
|     | 6 3.642786161                                 | 192.168.128.103     | 108.177.125.125 | TCP      | 91 44556 → 5222 [PSH, ACK] S  |  |  |  |  |
|     | 7 3.674407095                                 | 108.177.125.125     | 192.168.128.103 | TCP      | 70 5222 → 44556 [ACK] Seq=1 … |  |  |  |  |
|     | 8 5.120056349                                 | IntelCor_03:6a:a6   |                 | ARP      | 44 Who has 192.168.128.1? Te… |  |  |  |  |
|     | 9 5.123262110                                 | Tp-LinkT_ab:c6:de   |                 | ARP      | 44 192.168.128.1 is at 18:a6… |  |  |  |  |
|     | 10 5.129168276                                | 192.168.128.1       | 255.255.255.255 | UDP      | 217 45391 → 7437 Len=173      |  |  |  |  |
|     | 11 8.202955102                                | 192.168.128.1       | 255.255.255.255 | UDP      | 217 45391 → 7437 Len=173      |  |  |  |  |
|     | 12 8.314478989                                | 172.16.0.2          | 172.16.0.1      | ICMP     | 100 Echo (ping) request id=0… |  |  |  |  |
|     | 13 8.325396308                                | 172.16.0.1          | 172.16.0.2      | ICMP     | 100 Echo (ping) reply id=0…   |  |  |  |  |
|     | 14 9.315057991                                | 172.16.0.2          | 172.16.0.1      | ICMP     | 100 Echo (ping) request id=0… |  |  |  |  |
|     | 15 9.333261054                                | 172.16.0.1          | 172.16.0.2      | ICMP     | 100 Echo (ping) reply id=0…   |  |  |  |  |
|     | 16 11.170824843                               | 192.168.128.1       | 255.255.255.255 | UDP      | 217 45391 → 7437 Len=173      |  |  |  |  |
|     | 17 13.520170739                               | fe80::808d:1729:733 | ff02::fb        | MDNS     | 182 Standard query 0x0000 PTR |  |  |  |  |
|     | 18 13.522517790                               | 192.168.128.103     | 224.0.0.251     | MDNS     | 162 Standard query 0x0000 PTR |  |  |  |  |
|     | 19 14.242850497                               | 192.168.128.1       | 255.255.255.255 | UDP      | 217 45391 → 7437 Len=173      |  |  |  |  |
|     |                                               |                     |                 |          |                               |  |  |  |  |

▶ Frame 1: 68 bytes on wire (544 bits), 68 bytes captured (544 bits) on interface 0

Linux cooked capture

▶ Internet Protocol Version 4, Src: 192.168.128.103, Dst: 172.217.27.138

▶ Transmission Control Protocol, Src Port: 56590, Dst Port: 443, Seq: 1, Ack: 1, Len: 0

## Wireshark-filter

- 利用filter,過濾出自己想要看的封包
- ip.addr == 172.16.0.2 #符合ip位址為172.16.0.2的封包
- ip.dst == 172.16.0.1 #符合ip目的位址為172.16.0.1的封包
- ip.src == 172.16.0.2 #符合ip來源位址為172.16.0.2的封包
- tcp #符合協定為tcp的封包
- udp #符合協定為udp的封包
- eth.addr == 12:34:56:78:90:aa #符合MAC位址的封包

| 😣 🖨 🗊 *any                                                                                                    |            |             |          |                        |        |  |  |  |
|----------------------------------------------------------------------------------------------------|------------|-------------|----------|------------------------|--------|--|--|--|
|                                                                                                    | × • • • •  | > 🕹 🍋 🚽 🧾   | <b>.</b> | - 1                    |        |  |  |  |
| ip.addr == 172.16.0.2 Expression +                                                                                                    |            |             |          |                        |        |  |  |  |
| No. Time                                                                                                    | Source     | Destination | Protocol | Length Info            |        |  |  |  |
| → 12 8.314478989                                                                                                    | 172.16.0.2 | 172.16.0.1  | ICMP     | 100 Echo (ping) reques | t id=0 |  |  |  |
| 13 8.325396308                                                                                                    | 172.16.0.1 | 172.16.0.2  | ICMP     | 100 Echo (ping) reply  | id=0   |  |  |  |
| 14 9.315057991                                                                                                    | 172.16.0.2 | 172.16.0.1  | ICMP     | 100 Echo (ping) reques | t id=0 |  |  |  |
| 15 9.333261054                                                                                                    | 172.16.0.1 | 172.16.0.2  | ICMP     | 100 Echo (ping) reply  | id=0   |  |  |  |
| <pre>&gt; Frame 12: 100 bytes on wire (800 bits), 100 bytes captured (800 bits) on interface 0 &gt; Linux cooked capture &gt; Internet Protocol Version 4, Src: 172.16.0.2, Dst: 172.16.0.1 &gt; Internet Control Message Protocol</pre> |            |             |          |                        |        |  |  |  |

## Outline

- 實驗目的及實驗內容
- srsLTE 實驗環境
  - srsLTE Small Cell 架構
  - 軟硬體環境
- •基本 Linux 指令
  - 檔案相關指令
  - 網路相關指令
- srsLTE 網路實驗平台建置
  - 安裝所需套件
  - 安裝 srsLTE 網路環境
- 執行程式暨測試
- 總結

總結

- •讓學生熟悉基本 Linux 的環境
- •使學生知道如何透過指令執行動作
- •讓學生熟悉及建置 srsLTE 的實驗環境